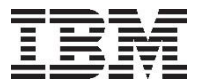

# WebSphere Application Server V8.5 for IBM i 導入・構成ガイド

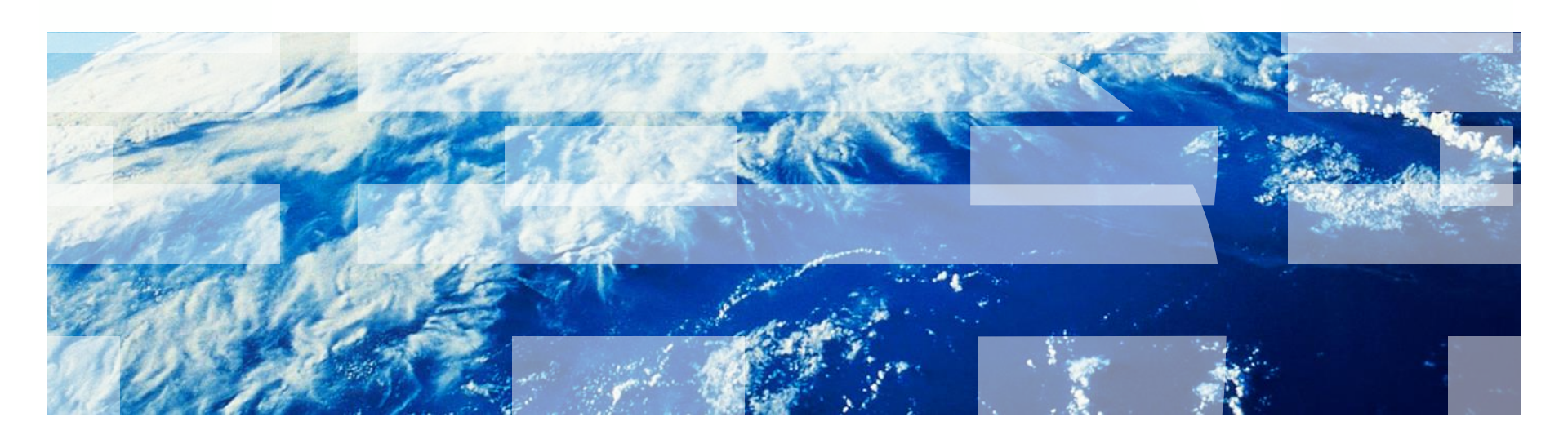

© 2012 IBM Japan Systems Engineering Co.,Ltd.

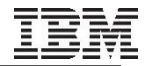

#### Disclaimer

- 当資料で提供する技術情報は、各製品の出荷前コードに基づくものを含みます。
- この資料は日本アイ・ビー・エム株式会社ならびに
   日本アイ・ビー・エム システムズ・エンジニアリング株式会社の正式なレビューを受けておりません。
- 当資料は、資料内で説明されている製品の仕様を保証するものではありません。
- 資料の内容には正確を期するよう注意しておりますが、この資料の内容は2016年12月現在の情報であり、製品の新しいリリース、PTFなどによって動作、仕様が変わる可能性があるのでご注意下さい。
- 今後国内で提供されるリリース情報は、対応する発表レターなどでご確認ください。

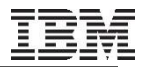

#### 更新履歴

- 2012年9月25日 初版発行
- 2013年5月27日 P.27 repositoriesで指定しているディレクトリー名の修正
   P.28 オファリングID名の修正
- 2015年9月15日 WASV8.5.5対応
- 2016年11月30日 Installation Manager のデフォルト共有ディレクトリー変更を反映 IBM i 7.3のサポート追記

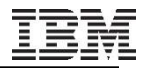

#### 前提

- 当ガイドでは、以下の環境を前提としております
  - IBM i V7.1
  - IBM WebSphere Application Server Express V8.5 for IBM i
    - 5722-WE2 IBM Web Enablment for IBM iのメディアに同梱されている WebSphere Application Server Express V8.5 for IBM iのインストール・イメージを使用
  - IBM WebSphere Application Server V8.5 for IBM i
    - Passport Advantage(PA)サイトからダウンロードしたインストール・イメージを使用

- 当ガイドでは、以下の略称を使用しております
  - IBM WebSphere Application Server = WAS
  - IBM Installation Manager = IM

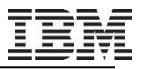

### 目次

- 1. WebSphere Application Server V8.5 for IBM i の導入
- 2. サーバーの構成
- 3. アプリケーションの導入と稼動テスト、及び問題判別

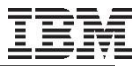

# 第1章

### WebSphere Application Server V8.5 for IBM i の導入

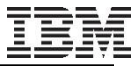

## 目次:WAS V8.5 for IBM i の導入

- 1. 導入の前提
- 2. 導入の実施
  - 導入が正常終了しない場合
- 3. 導入後の構成

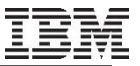

### 1. 導入の前提

- 1. IBM i 要件
  - 1. ハードウェア
  - 2. ソフトウェア
- 2. ワークステーション要件
- 3. IBM i 累積PTFレベル

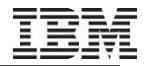

### IBM i 要件(1)

- ハードウェア
  - 最小サーバー要件
    - ・WAS V8.5のひとつのプロファイルをアクティブにするために最低限必要なシステム資源
    - CPU: 600CPW
    - •メモリー: 2GB
    - ・ディスク:
      - 2~5GB

› DVDメディアや、Web (PAサイト) からの直接導入の場合2GB

- › ローカル (ディスク上にイメージをダウンロード) からの導入の場合5GB
- → リモート (PCのディスク上イメージをダウンロード)からの導入の場合PC上に4GB
- > 導入オプションに要する必要ディスク量(目安)

| 導入オプション                      | 概要                                 | 必要なディスク量 |
|------------------------------|------------------------------------|----------|
| WebSphere Application Server | WebSphere Application Server ランタイム | 910 MB   |
| Application Server Samples   | サンプル・アプリケーション                      | 90 MB    |
| Application Client           | クライアント開発およびクライアント・ランタイム            | 230 MB   |
| Web Server Plug-ins          | Webサーバー・プラグイン                      | 100 MB   |

- IBM Systems Workload Estimator (WLE) によるサイジングを推奨

<u>http://www-947.ibm.com/systems/support/tools/estimator/index.html</u>

### IBM i 要件(2)

■ 必須ソフトウェア - IBM i 7.1(5770-SS1 V7R1), IBM i 7.2(5770-SS1 V7R2), IBM i 7.3 (5770-SS1) ※ただし、IBM i 7.2はV8.5.5.2以降、IBM i 7.3ではV8.5.5.9以降でサポート - Java (OSのリリースに依って異なります) • IBM i 7 1 - Java SE 6 32 bit (5761-JV1 オプション 11) IBM i 7.2以前の環境では、 › 以下の5761-JV1 PTFの適用 デフォルトで、サーバーは > SI42021, SI42022, SI42026 JDK 1.6 32bitベースで作 • IBM i 7.2 成されます - Java SE 6 32 bit (5770-JV1 オプション 11) • IBM i 7.3 - Java SE 7 32 bit (5770-JV1 オプション 14) - 拡張基本サポート (5770-SS1 オプション3) -ホスト・サーバー (5770-SS1 オプション12) -QShell (5770-SS1 オプション30) – PASE (Portable Application Solutions Environment) (5770-SS1 オプション33) - ディジタル証明書マネージャー (5770-SS1 オプション34) - 以下のPTF • IBM i 7.1 (5770-SS1): - •SI41988 : Support of IBM Technology for Java 6 2.6

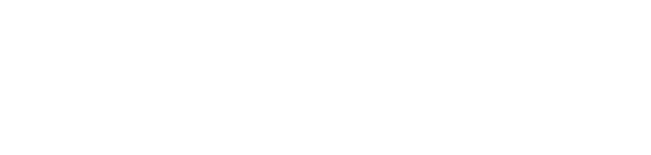

デフォルトで、サーバーは JDK 1.6 32bit ベースで作成されますが、オプションで

JDK1.7、64bitに変更することもできます

## IBM i 要件(3)

■ オプションのソフトウェア

– Java

- IBM J2SE 6.0 64bit JVMを使用する場合
  - IBM J2SE 6.0 64 bit JVM (5761-JV1) (オプション 12)
  - 以下の5761-JV1 PTFの適用
    - › SI41985
    - > SI41998
    - > SI42024
- IBM J2SE 7.0 32/64bit JVMを使用する場合
  - IBM SE 7 32 bit JVM(5761-JV1 オプション 14)
  - IBM SE 7 64 bit JVM(5761-JV1 オプション 15)
  - 以下のグループPTFの適用
    - › PTF SF99572 #7 以上
  - IBM i 7.1でJ2SE 7.0を使用する場合、Entitled Software Support(ESS)からのダウンロード が必要となります
    - › (参考) News of Java on IBM i : December, 2011
    - https://www.ibm.com/developerworks/community/wikis/home?lang=ja#!/wiki/IBM%2 0i%20Technology%20Updates/page/News%20of%20Java%20on%20IBM%20i

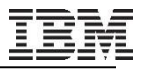

### IBM i 要件(4)

#### • (つづき)

#### -HTTPサーバー

- ・インストール作業、またEJB のみをデプロイする場合は不要
- ・サーブレットと JSP ファイルを使用する場合には推奨
- ・以下の HTTP サーバー製品をサポート
  - IBM HTTP Server (Apache で稼働) (5770-DG1)
  - Lotus® Domino® 8 for System i® 8.0(5733-LD8)、versions 8.0.1 and 8.0.2
  - IBM Domino 8.5 for i (5733-L85)
- DB2 Query Manager and SQL Development Kit for iSeries® (5770-ST1)
  - ・データベース・アプリケーション開発時に有用

#### - (参考) WebSphere Application Server detailed system requirements Version 8.5

• <u>http://www-01.ibm.com/support/docview.wss?uid=swg27023941</u>

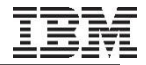

#### ワークステーション要件

- WAS V8.5の管理のみを計画している場合
  - サポートされる以下のWeb ブラウザーを備えた任意のオペレーティング・システム を使用可能
    - Microsoft® Internet Explorer Version 8.0 以上
    - Mozilla Firefox ESR 10 以上

■ ワークステーション側からのWAS V8.5の導入を計画している場合

- CD / DVD ドライブが必要

・PAサイトからダウンロードして導入する場合は不要

- IBM i に接続できるネットワーク環境
- PAサイトから直接インストール・イメージにアクセスして導入する場合、Webに接続 できるネットワーク環境
  - ・インストール・イメージをダウンロードする場合、4GBのディスク・スペース

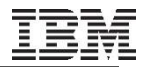

#### IBM i 累積PTFレベル

- WAS V8.5がテストされたのと同レベル以上の累積PTFパッケージが必要
  - -WebSphere Application Server for IBM i のWebサイトで確認
    - <u>http://www-03.ibm.com/systems/power/software/i/websphere/v85/ptf.html</u>
  - -2016/12/8 時点でテストされた、各OSのPTFレベルは以下の通り
    - IBM i 7.3: C6085730 および WAS 8.5.5.10でテスト済み

| Area            | グループPTF番号 | PTFレベル |
|-----------------|-----------|--------|
| Database        | SF99703   | #2     |
| Java            | SF99725   | #2     |
| IBM HTTP Server | SF99722   | #2     |

・IBM i 7.2: C5310720 および WAS 8.5.5.10 でテスト済み

| Area            | グループPTF番号 | PTFレベル |
|-----------------|-----------|--------|
| Database        | SF99702   | #12    |
| Java            | SF99716   | #9     |
| IBM HTTP Server | SF99713   | #15    |

・IBM i 7.1: C5317710 および WAS 8.5.5.10 でテスト済み

| Area            | グループPTF番号 | PTFレベル |
|-----------------|-----------|--------|
| Database        | SF99701   | #40    |
| Java            | SF99572   | #24    |
| IBM HTTP Server | SF99368   | #41    |

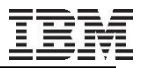

## 2. 導入の実施

- 1. Installation ManagerのIBM iへの導入
- 2. WAS V8.5のIBM i への導入
  - 1. Telnet 5250 からの導入 ··· A
  - 2. PCクライアントからの導入 ··· B
- 3. WAS V8.5のグループPTFの導入
  - 1. グループPTFの適用
  - 2. Installation Managerのフィックス・パックのインストール
  - 3. WebSphere Application Server フィックスパックのインストール

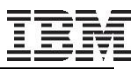

#### WAS V8.5のIBM i への導入

- WAS V8.xから導入方法が変更
  - IBM Installation Managerを使用してWASの導入、管理
    - 事前にInstallation Manager V1.5 以上をIBM iに導入しておく必要があります
    - IBM i 版のInstallation Managerでは、GUIはサポートされていません
- 導入方法は2通り
  - ローカル・インストール
    - IBM i サーバー上のInstallation Managerを使用して導入する方法
       5250 QSHELLから実行
  - リモート・インストール
    - Windows ワークステーション上のiRemoteInstallから導入する方法
       (注意)フィックスの適用にiRemoteInstallは使えません
- 使用する媒体
  - DVDメディア
  - PAからダウンロードできるインストール・イメージ B
- インフォメーション・センター:IBM i オペレーティング・システムでの製品のインストールとアンイン ストール
  - <u>http://www-</u>
     <u>01.ibm.com/support/knowledgecenter/SS7JFU\_8.5.5/com.ibm.websphere.installatio</u>
     <u>n.express.iseries.doc/ae/tins\_installation\_is.html</u>

Α

В

Α

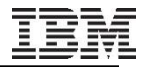

# 【補足】導入メディアについて

- IBM Installation Manager
  - Installation Managerは、WAS V8.5のメディアと合わせて提供されていますが、最新のものをWebからダウンロードし、導入します
    - •Webからダウンロード
    - <u>http://www-304.ibm.com/support/docview.wss?uid=swg27025142</u>
    - 最新のInstallation Manager 1.8.xは、Java SE 7.0 が前提となります
       Java SE 7.0については、P.11を参照
    - Java SE 7.0が導入されていない場合には、Installation Manager1.7.xの最新版をご使用ください
  - IBM Installation Managerを使用してWASの導入、管理
    - ・事前にInstallation ManagerをIBM iに導入しておく必要があります
      - 次ページより、Installation Managerの導入方法についても説明しています
- IBM WebSphere Application Server V8.5
  - IBM WebSphere Application Server V8.5 for IBM i の入手方法は、以下の2通り
    - •パスポート·アドバンテージ·オンライン(PAオンライン)
      - <u>http://www-06.ibm.com/software/jp/passportadvantage/pao.html</u>
      - Base, Network Deployment, Express
    - 5722-WE2 Web Enablement for IBM i
      - Expressのみ
- 製品発表レター: IBM WebSphere Application Server V8.5 の発表
  - http://www-06.ibm.com/jp/domino02/NewAIS/aisextr.nsf/ByLetterNo/SWA12040

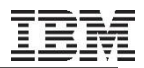

## 導入方法について

- この資料では、IBM i サーバー上のInstallation Managerを使用し、ローカル・インストー ル手順を紹介しています
  - 5250 セッションからQSHELLを使用し、以下を想定した導入手順
    - IBM i のバージョンは 7.1
    - IBM Installation Managerが未導入
      - 既にIBM i サーバー上にIBM Installation Managerが導入されている場合、ステップA-5から 開始します
    - 5722WE2 IBM Web Enablement for iに同梱されているWebSphere Application Server V8.5 Expressのメディアを使用して導入
  - PCクライアントに導入するiRemoteInstallを使用し、以下を想定した導入手順 B
    - IBM i のバージョンは 7.1
    - PCにIBM Installation Manager for Windows が導入済
      - IBM Installation Managerの導入方法については、以下を参照してください
        - > http://www-01.ibm.com/support/docview.wss?uid=swg24031300#install
    - ・PAからダウンロードした、IM、以下WASインストール・イメージを使用して導入
      - WebSphere Application Server V8.5

ページ右上にある記号 A B にて、導入タイプを示しています

Α

#### IBM i サーバーからの導入<準備>

- IBM i 側の準備
  - 導入のためのユーザー・プロファイル
    - ・QSECOFRもしくは、\*ALLOBJ、\*SECADM権限のあるユーザー・プロファイル
  - ジョブのCCSID、またはシステム値QCCSID
    - ・日本語環境に導入する場合、導入ジョブや実行ジョブのCCSIDは5035または1399に設定
    - ・システム値QCCSIDが65535の場合、5035または1399に変更
    - 何らかの理由によりシステム値を変更したくない場合は、導入後にユーザープロファイルQEJB、 QEJBSVRのCCSIDを、5035または1399に変更してください
  - ホスト・サーバーの起動
    - ・STRHOSTSVR SERVER(\*ALL)でホスト・サーバーを起動
  - TCP/IP ホスト名
    - CFGTCPコマンドのオプション12を選択して、TCP/IPホスト・ドメイン情報が正しく構成されていることを確認
    - ・また、TCP/IPが開始されていること
- Windows ワークステーション側の準備
  - 上記IBM iに接続された5250 Telnetセッションが開始されていること
  - Installation Managerを、Webからダウンロードできるネットワーク環境

# IBM i サーバーからの導入(ステップ1)

- 5250コマンド・ラインより、Installation Managerを導入します
  - IBM i 用のInstallation Manager をダウンロードします
    - <u>http://www-01.ibm.com/support/docview.wss?uid=swg24031300#downloads</u>
    - agent.installer.os400.motif.ppc\_1.6.2000.20130301\_2248.zip
      - ファイル名後半部分は、提供されているバージョンにより異なります

| Download                            | RELEASE DATE | LANGUAGE | SIZE(Bytes)             | Download Options<br>What is Fix Central(FC)? |
|-------------------------------------|--------------|----------|-------------------------|----------------------------------------------|
| agent.installer.aix.gtk.ppc         | 14 Mar 2013  | English  | 140570916               | <u>FC</u>                                    |
| agent.installer.hpux.gtk.ia64_32    | 14 Mar 2013  | English  | 149823242               | FC                                           |
| agent.installer.hpux.motif.PA_RISC  | 14 Mar 2013  | English  | 127001871               | EC                                           |
| agent.installer.linux.gtk.ppc       | 14 Mar 2013  | English  | 131585833               | EC Fix Central                               |
| agent.installer.linux.gtk.s390      | 14 Mar 2013  | English  | 126776386               | <u>E</u> 経由でダウン                              |
| agent.installer.linux.gtk.x86       | 14 Mar 2013  | English  | 131826308               | ED ロードします                                    |
| agent.installer.linux.gtk.x86_64    | 14 Mar 2013  | English  | 135872014               | FC                                           |
| agent.installer.macosx.cocoa.x86_64 | 14 Mar 2013  | English  | 110550560               | EC                                           |
| agent.installer.os400.motif.ppc     | 14 Mar 2013  | English  | 68888 <mark>1</mark> 25 | FC                                           |
| agent.installer.solaris.gtk.sparc   | 14 Mar 2013  | English  | 133262350               | FC                                           |
| agent.installer.solaris.gtk.x86     | 14 Mar 2013  | English  | 127007782               | FC                                           |
| agent.installer.win32.win32.x86     | 14 Mar 2013  | English  | 132692888               | FC                                           |
| agent.installer.win32.win32.x86_64  | 14 Mar 2013  | English  | 135317110               | FC                                           |
| agent.installer.zos.motif.s390      | 14 Mar 2013  | English  | 152886905               | FC                                           |
| com.ibm.cic.agent.offering          | 14 Mar 2013  | English  | 995359156               | FC                                           |

#### IBM i サーバーからの導入(ステップ2)

#### - ダウンロードしたzipファイルを、FTPなどを使ってIBM iのIFS上に転送し、解凍します

- ・解凍コマンド例
- jar -xvf /tmp/IM162/agent.installer.os400.motif.ppc\_1.6.2000.20130301\_2248.zip
  - /tmp/IM162にあるagent.installer.os400.motif.ppc\_1.6.2000.20130301\_2248.zipファイルを、
     現行ディレクトリーに解凍します
    - > ※青字で書かれた「1.6.2000.20130301\_2248」は、IMのバージョンによって異なります

- 解凍されるファイル

| Ø System i ナビゲーター              |                                                            |                    |                |  |  |
|--------------------------------|------------------------------------------------------------|--------------------|----------------|--|--|
| ファイル(E) 編集(E) ピュー(Y) ヘルプ(H)    |                                                            |                    |                |  |  |
| 1分前の3                          |                                                            |                    |                |  |  |
| 環境:ユーザー接続 IM162 パス: /tmp/IM162 |                                                            |                    |                |  |  |
| □-□ 統合ファイル・システム                | 名前                                                         | サイズ タイプ            | 変更日時           |  |  |
| E- 🔁 Root                      | agent.installer.os400.motif.ppc 1.6.2000.20130301_2248.zip | 65.70MB pkzip ファイル | 15/09/15 0:30: |  |  |
| æ– 🧰 bin                       | Configuration                                              | ファイル・フォル           | 13/03/01 22:5  |  |  |
| e⊢ 🚞 bin.prv                   | consoleinst                                                | 3KB ファイル           | 13/03/01 22:5  |  |  |
| æ– 🚞 dev                       | adocumentation                                             | ファイル・フォル           | 13/03/01 22:5  |  |  |
| ⊕- 🚞 etc                       | 🗀 features                                                 | ファイル・フォル           | 13/03/01 22:5  |  |  |
| ⊕- 🚍 home                      | install.xml                                                | 1KB XML 文書         | 13/03/01 22:5  |  |  |
| 🛛 🕀 🚞 lib 👝                    | installc                                                   | 271KB ファイル         | 10/06/25 13:5  |  |  |
| E- 💫 QIBM                      | installc.ini                                               | 1KB 構成設定           | 13/03/01 22:5  |  |  |
|                                | icense                                                     | ファイル・フォル           | 13/03/01 22:5  |  |  |
| ⊕- ☐ OTCPTMM                   | native                                                     | ファイル・フォル           | 13/03/01 22:5  |  |  |
| P- SBI                         | Gerings                                                    | ファイル・フォル           | 13/03/01 22:5  |  |  |
| E SW                           | plugins                                                    | ファイル・フォル           | 13/03/01 22:5  |  |  |
| E = = tan01                    | readme_1.6.2.html                                          | 8KB HTML 文書        | 12/12/11 18:3  |  |  |
|                                | repository.config                                          | 1KB CONFIG ファイル    | 13/03/01 22:5  |  |  |
| n n com ibm tools attac        | 🔳 repository.xml                                           | 10KB XML 文書        | 13/03/01 22:5  |  |  |
|                                | i tools                                                    | ファイル・フォル           | 13/03/01 22:5  |  |  |
|                                | III userinstc                                              | 271KB ファイル         | 10/06/25 13:5  |  |  |
| e-⊡ prms<br>e-⊖ IM162          | 🔳 userinstc.ini                                            | 1KB 構成設定           | 13/03/01 22:5  |  |  |

Α

#### A

注意!!

- 5722WE2のダウンロード・メディアを使用する場合、Installation Manager用のDVDが提供 されています
  - IBM i のディスク・ドライブに、Installation Managerのディスクを装填します
    - DVD 装填前に、光ディスク装置の「拡張媒体形式のサポート」属性を変更
    - CHGOPTA EXTMEDFMT(\*YES)
    - WRKLNK '/QOPT' で、オブジェクト名に小文字が含まれて表示していることを確認。大文字のみで 表示されている場合、導入に失敗します

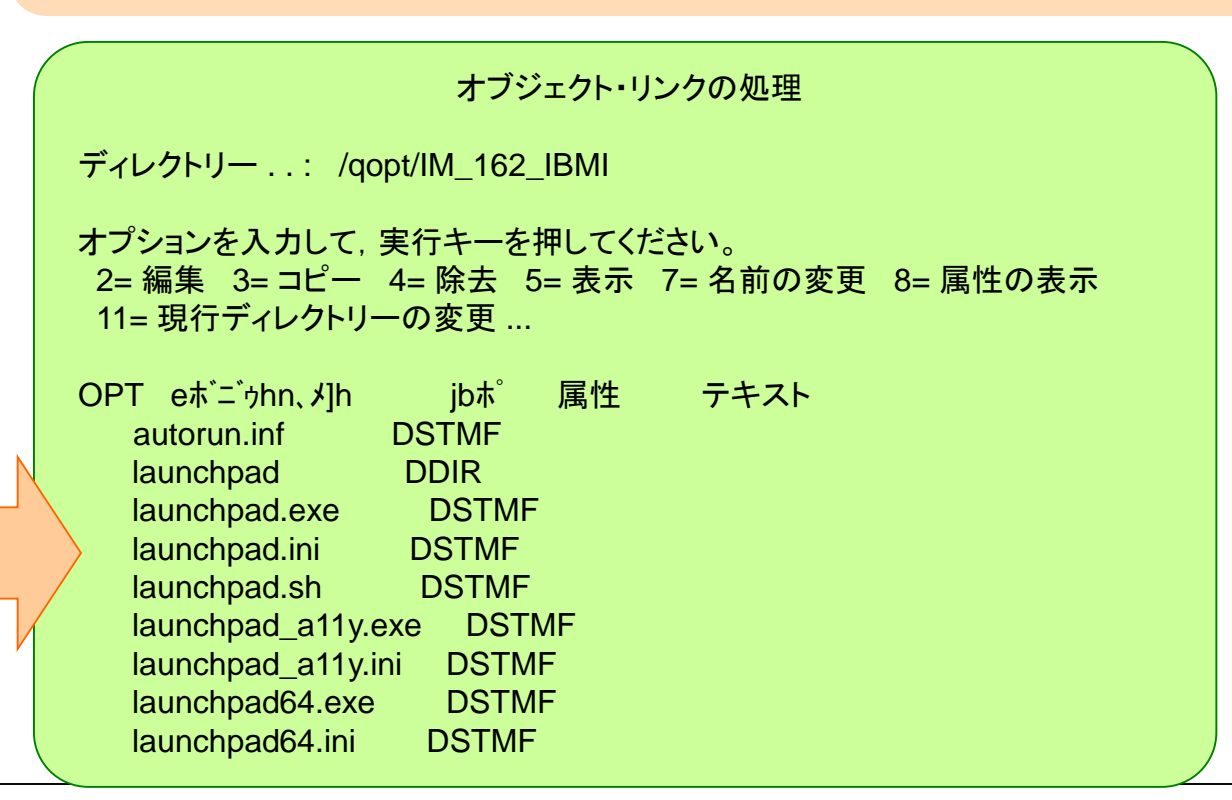

【補足】

### IBM i サーバーからの導入(ステップ3)

- 5250コマンド・ラインからInstallation Managerを導入します
  - ・5250コマンド・ラインより
  - STRQSH
- Installation Managerを解凍したディレクトリーにcd し、マスク設定します
  - 例1: /tmp/IMに解凍した場合
    - cd /tmp/IM
  - ・例2: DVDイメージを使用する場合
    - cd /qopt/IM\_162\_IBMI/IM\_162\_os400.motif.ppc
  - umask 022
    - 導入時に作成されるファイル・ディレクトリーのアクセス権を設定するために、umaskコマンドを実施します
    - 022を指定することで、owner=rwx、group=r、other=rの権限が付与されます
- インストール・コマンドを実行します
  - ・コマンド例
  - installc -acceptLicense -log /tmp/IMInstall.log -sVP
  - ・パラメーター説明
    - -acceptLicense \*
      - > ライセンス条項に同意するためのパラメーターです
    - **-log** 
      - > 導入結果の出力先となるファイルのディレクトリーを指定します
    - sVP
      - > 詳細な処理状況を表示します
    - \*は、必須パラメーターになります
- (参考)Installation Manager : Silent Installation
  - <u>http://www-01.ibm.com/support/docview.wss?uid=swg24031300#kit</u>

Α

#### IBM i サーバーからの導入(ステップ4)

- 導入されたことを確認します
  - ・「/QIBM/ProdData/InstallationManager/eclipse ディレクトリーに com.ibm.cic.agent\_1.6.2000.20130301\_2248 がインストールされました。」と表示されることを確認
  - ・また、導入時にログ・ファイルを指定した場合、エラーがでていないことを確認します

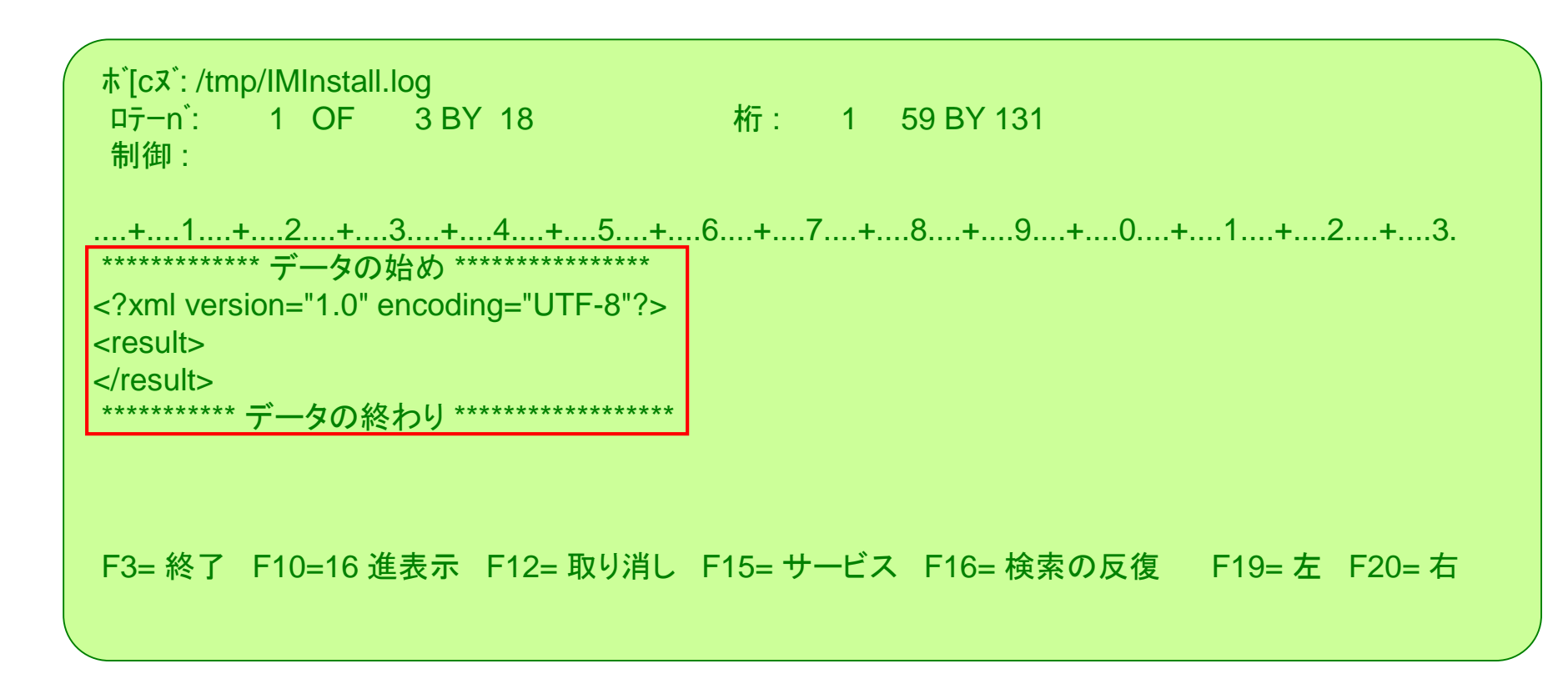

# 【Tips】Installation Manager導入に失敗する場合

■ Installation Manager導入時に、以下のエラーで導入できないケースがあります

CRIMC1018E エラー: 管理者特権が必要です。 Installation Manager は管理者モードで開始されましたが、必要な管理者特権がありません。 Microsoft Windows XP Professional の場合、管理者グループのメンバーである必要があります。 Windows Vista、Windows 2008、および Windows 7 では、「管理者として実行」オプションを使用する必要があ ります。 Linux、UNIX、IBM i、および z/OS では、ルート特権が必要です。

- Installation Managerの導入には\*SECADM、\*ALLOBJ 特殊権限が必要です。これらの権限が与 えられているにも関わらず、導入できない場合があります
  - ケース1
    - ・\*SECADM、\*ALLOBJ特殊権限が、グループ・プロファイルの設定によって与えられている場合
  - ケース2
    - ・環境変数CLASSPATHに、古いToolbox for Java のjarファイルjt400.jarが指定してある場合
  - ケース3
    - ・/QIBM/UserData/Java400/extに古いjt400.jarファイルが配置されている場合
- (参考) Problem Installing Installation Manager Error: 'Administrative Priviledges Required'

<u>http://www-01.ibm.com/support/docview.wss?uid=nas8N1011184</u>

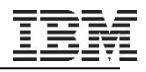

Α

注意!!

## IBM i サーバーからの導入(ステップ5)

- 続いて、5250コマンド・ラインからWAS V8.5 を導入します
  - IBM i のディスク・ドライブに、WAS V8.5のディスクを装填します
    - DVD 装填前に、光ディスク装置の「拡張媒体形式のサポート」属性を変更
    - CHGOPTA EXTMEDFMT(\*YES)
    - WRKLNK '/QOPT' で、オブジェクト名に小文字が含まれて表示していることを確認。大文字のみで 表示されている場合、導入に失敗します

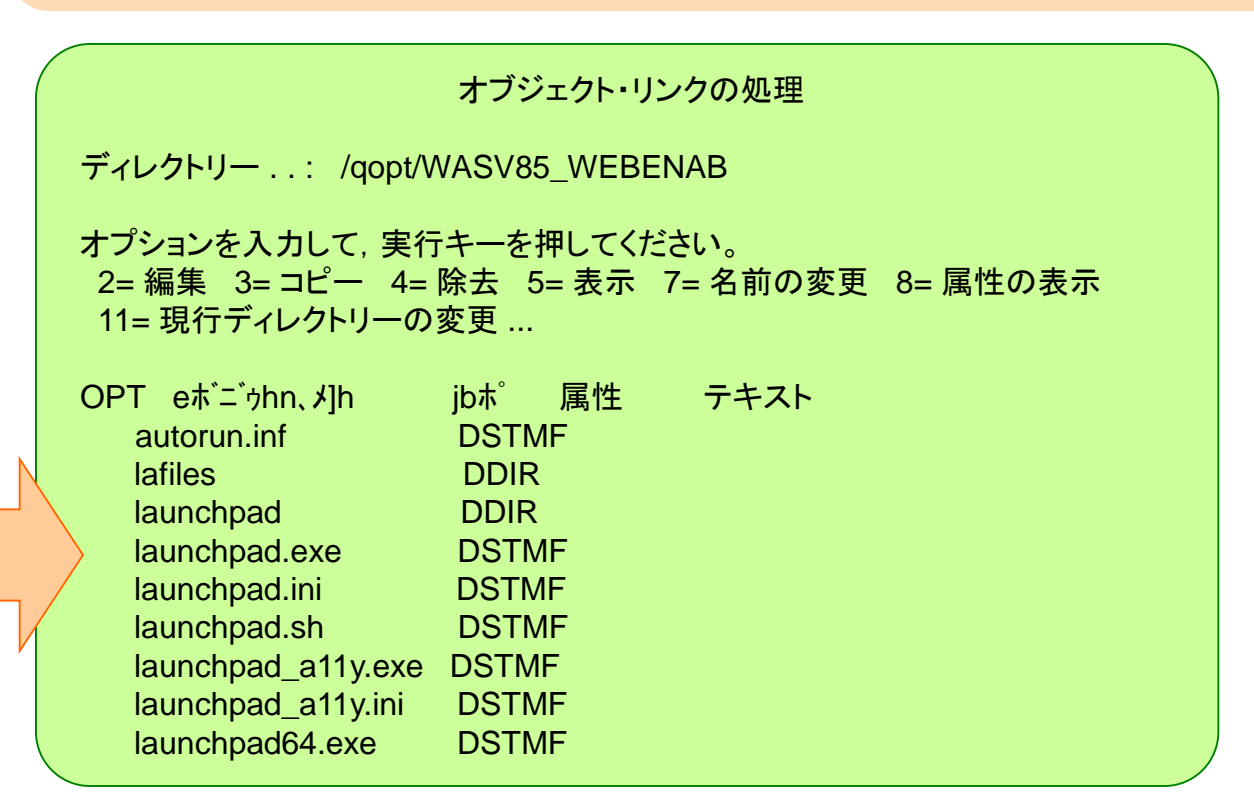

### IBM i サーバーからの導入(ステップ6)

- 5250コマンド・ラインからWAS V8.5を導入します
  - 5250コマンド・ラインより
  - STRQSH
- Installation Managerのディレクトリーにcd し、マスク設定します
  - cd /QIBM/ProdData/InstallationManager/eclipse/tools
  - umask 022
- インストール・コマンドを実行します
  - ・ コマンド例
  - imcl install com.ibm.websphere.WEBENAB.v85\_8.5.5000.20130514\_1044
     -repositories /QOPT/WASV855\_WEBENAB/WAS
     -installationDirectory /QIBM/ProdData/WebSphere/AppServer/V85/EXPRESS
     -properties
     was.install.os400.profile.location=/QIBM/UserData/WebSphere/AppServer/V85/EXPRESS
     -sharedResourcesDirectory /QIBM/UserData/IMShared
     -acceptLicense
     -log /tmp/was85ExpressInstall.log
    - -sVP

※上記コマンドは、見やすさのため改行していますが、1行のコマンドです ※IM1.8.xより、sharedResourcesDirectoryに /QIBM/UserData/InstallationManager/IMSharedを指定できなくなりました (参考) http://www-01.ibm.com/support/docview.wss?uid=swg21987420

#### IBM i サーバーからの導入(ステップ6)

Α

- ・パラメーター説明
  - com.ibm.websphere.WEBENAB.v85\_8.5.5000.20130514\_1044
    - > 導入する製品のオファリングIDを指定します。使用するインストール・イメージにより異なります。PAでダウンロードしたWAS V8.5 Expressの場合、WEBENAB部分が、 EXPRESSになります。青字部分は、導入イメージのバージョンにより異なります
  - -repositories
    - › インストール・イメージのディレクトリーを指定します。光ディスク・ドライブを指定する場合、 /QOPT/~を指定します。(例: WASV85\_WEBENAB)は、使用するインストール・イメー ジにより異なります。repository.configファイルがあるルート・ディレクトリー名を指定しま す
  - -installationDirectory
    - > 導入先ディレクトリーを指定します。
  - -properties
    - > Installation Managerの各種プロパティーを指定します
    - > ここでは、WASプロファイル用のディレクトリーを指定する was.install.os400.profile.locationを指定しています
  - -sharedResourcesDirectory
    - > 共有リソースを導入するディレクトリーを指定します
    - › デフォルトでは /QIBM/UserData/IMShared が使用されます。共有リソースを導入する ディレクトリーのため、共有リソース・ディレクトリーが既に作成されている場合は、そのロ ケーションを使用する必要があります。
  - -acceptLicense
    - >ライセンス条項に同意するためのパラメーターです
  - *-log*

> 導入結果の出力先となるファイルのディレクトリーを指定します

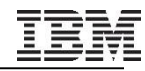

## IBM i サーバーからの導入(ステップ6)

Α

- ・その他の有用なパラメーター
  - samples
    - > サンプル・アプリケーションを導入する場合、installパラメーターの後に指定します。なお、 sampleを指定する場合、合わせてejbdeployを指定する必要があります
    - > 例: install com.ibm.websphere.WEBENAB.v85, *ejbdeploy*, *samples*
  - -svP
    - > 導入時の詳細ログを出力表示します

### IBM i サーバーからの導入(ステップ7)

- 導入されたことを確認します
  - -sVPを指定していた場合、
     「IBM Web Enablement for IBM i V8.5 の Eclipse 構成を検証しています。
     /QIBM/ProdData/WebSphere/AppServer/V85/EXPRESS ディレクトリーに
     com.ibm.websphere.WEBENAB.v85\_8.5.5000.20130514\_1044 がインストール されました。」
     と表示されます
  - •また、導入時にログ・ファイルを指定した場合、エラーがでていないことを確認します

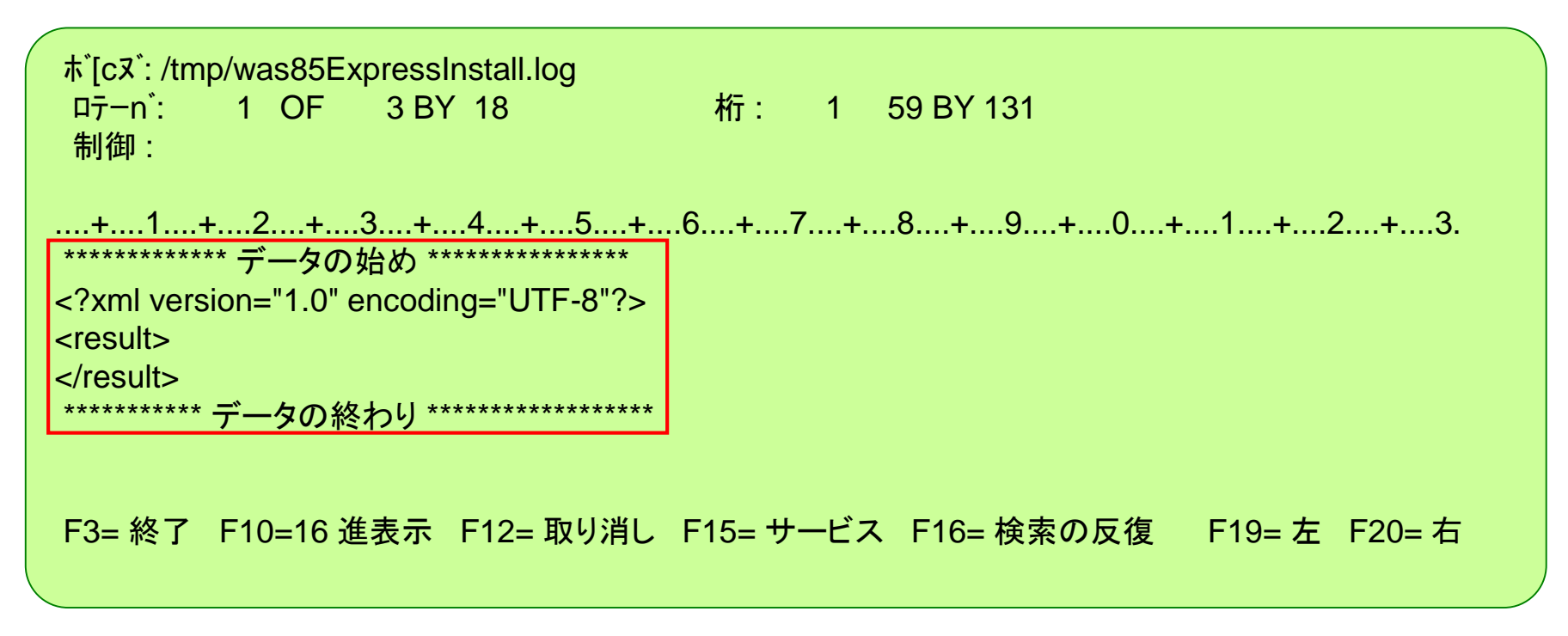

Β

## PCからの導入<準備 1>

- IBM i 側の準備
  - 導入のためのユーザー・プロファイル
    - ・QSECOFRもしくは、\*ALLOBJ、\*SECADM権限のあるユーザー・プロファイル
  - ジョブのCCSID、またはシステム値QCCSID
    - ・日本語環境に導入する場合、導入ジョブや実行ジョブのCCSIDは5035または1399に設定
      - システム値QCCSIDが65535の場合、5035または1399に変更
      - 何らかの理由によりシステム値を変更したくない場合は、導入後にユーザープロファイルQEJB、QEJBSVRのCCSIDを、5035または1399に変更してください
  - ホスト・サーバーの起動
    - ・STRHOSTSVR SERVER(\*ALL)でホスト・サーバーを起動
  - TCP/IP ホスト名
    - ・CFGTCPコマンドのオプション12を選択して、TCP/IPホスト・ドメイン情報が正しく構成されていることを確認
    - ・また、TCP/IPが開始されていること
- Windows ワークステーション側の準備
  - Windows版Installation Managerが導入されていること
    - WebSphere Customization Toolboxに含まれる、IBM i用リモート・インストール・ツールを導入するため
  - IM、WASの導入イメージがPC上にあること

Β

### PCからの導入<準備 2>

- ネットワークの準備
  - 約5GBのファイルを転送できるネットワーク環境
    - (参考) 100MbpsのLANネットワーク環境で、導入所要時間約40分
  - ネットワーク経由でファイル転送、導入実施のためのリモート・コマンドが実行されるため、PC とサーバーの間にファイアウォールがある場合、以下のポートが許可されている必要があり ます
    - as-file
       8473 tcp

       as-signon
       8476 tcp

       as-svrmap
       449 tcp

       as-rmtcmd
       8475 tcp

# PCからの導入 - 事前準備 (ステップ1)

- 導入に必要となるWebSphere Customization Toolboxを導入します
  - PCに導入されたInstallation Managerを起動し、Supplementのダウンロード・イ メージにあるrepository.configファイルをリポジトリーに追加します
    - ・ツール・バーから「ファイル」→「設定」→「リポジトリー」と開き、「リポジトリーの追加」をク リックします
    - Supplementのインストール・イメージにあるrepository.configを指定します

|            | 실 設定                         |                                       |                                                                        |                      | クリポジトリ      | ―の道        | 加をクリック                |
|------------|------------------------------|---------------------------------------|------------------------------------------------------------------------|----------------------|-------------|------------|-----------------------|
|            | フィルター入力                      | リポジトリー                                |                                                                        |                      |             |            |                       |
|            | リポジトリー<br>Passport Advantage | リボジトリー:                               |                                                                        |                      |             |            |                       |
|            | 車 インターネット                    | ロケーション                                |                                                                        |                      |             | 接続         | リポジトリーの追加( <u>R</u> ) |
| <b>①リポ</b> | ジトリーを選択                      |                                       | #Administrator#My_Documents#download_temp#was8b#WAS_V8.b_SUPP          | LEMEN I #repository  | /.config    | ¥ <b>4</b> | ツボントリーの編集に…           |
|            | 更新                           |                                       |                                                                        |                      |             |            | リポジトリーの削除(V)          |
|            |                              |                                       | 直 リポジトリーの追加                                                            |                      | ×           |            | 上へ移動(山)               |
|            |                              |                                       | リポジトリーを追加します<br>リポジトリーを追加します。                                          |                      |             |            | 下へ移動(M)               |
|            |                              |                                       |                                                                        |                      |             |            | 資格情報のクリア(C)           |
|            |                              |                                       | リポジトリー:                                                                |                      |             |            |                       |
|            |                              |                                       | Administrator¥My Documents¥download_temp¥was85¥WAS_V8.5_SUPPLEMENT¥rep | pository.config 🗾 参照 | <u>R(B)</u> |            |                       |
|            |                              |                                       | ③repository.configファイルを指定し「C                                           | OK」をクリッ              | ク           |            |                       |
|            |                              | トービス・リポジトリーは、パッケージ(Insta              |                                                                        |                      |             |            |                       |
|            |                              | ▲ インストール中および更新中にサービ、                  |                                                                        |                      |             |            |                       |
|            |                              |                                       |                                                                        | OK ++>1              | 211         | デフォルトの     | D復元(D) 適用(A)          |
|            |                              | · · · · · · · · · · · · · · · · · · · |                                                                        |                      |             |            |                       |
|            | 0                            |                                       |                                                                        | ④「OK」を               | クリック 🕂      |            | K キャンセル               |

B

## PCからの導入 - 事前準備 (ステップ2)

- Installation Managerから「インストール」アイコンをクリックします

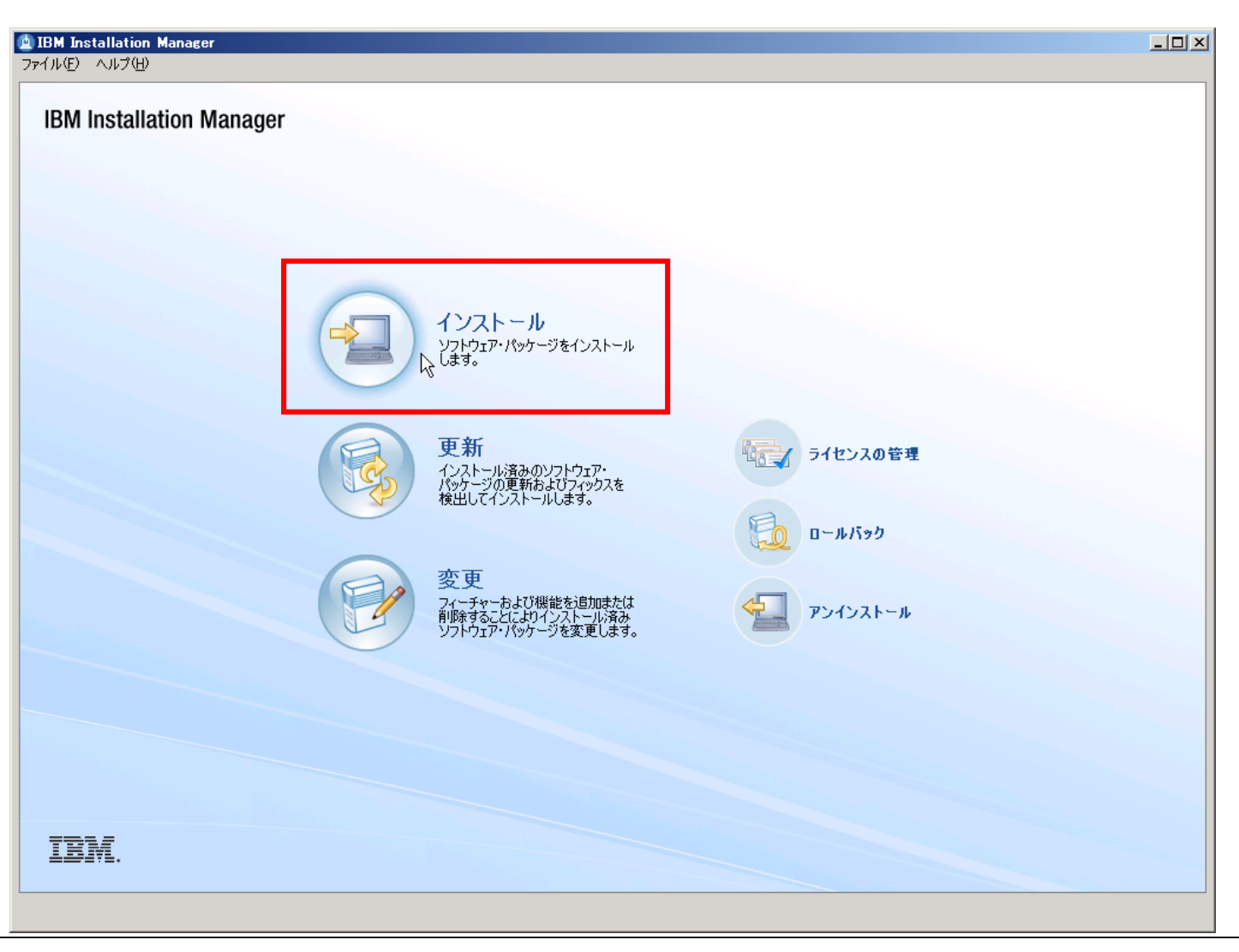

В

# PCからの導入 – 事前準備 (ステップ3)

- 「WebSphere Customization Toolbox バージョン8.5.0.0」を選択し、「次へ」をクリックします

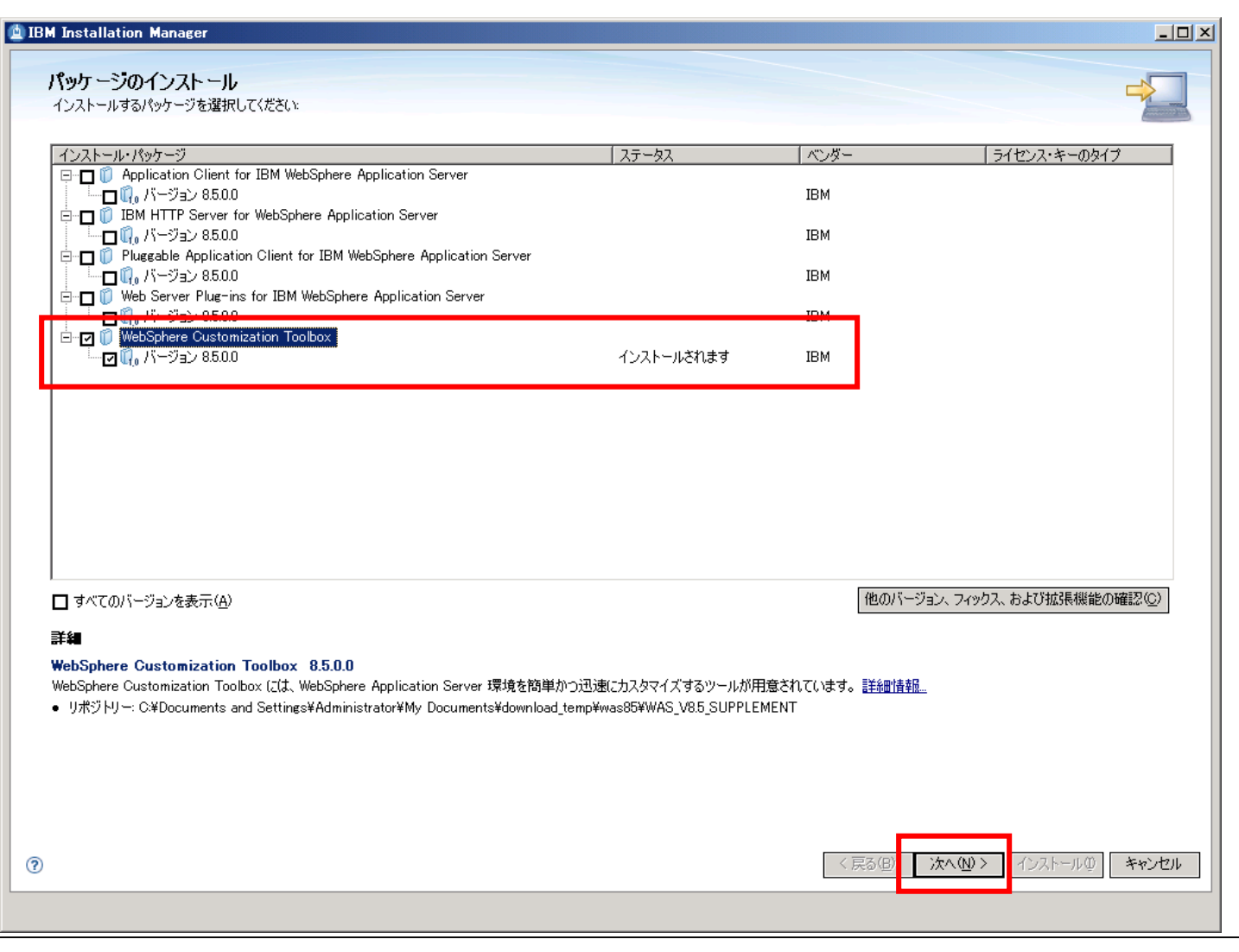

B

## PCからの導入 – 事前準備 (ステップ4)

- 使用条件を確認し、「使用条件の条項に同意します」を選択、「次へ」をクリックします

| 🛓 IE | IM Installation Manager                                                                                                    | <u>- 🗆 ×</u> |
|------|----------------------------------------------------------------------------------------------------|--------------|
|      | <b>パッケージのインストール</b><br>以下の使用条件をよくお読みください。                                                                                                    |              |
|      | (インストール ライセンス ロケーション フィーチャー 要約 )                                                                                                    | _            |
|      |                                                                                                    | <u> </u>     |
|      | や、テキースクロネック<br>お客様がライセンシーく使用許諾を受けた個人、会社、その他の法人)として本件プログラムをダウンロード、導入、複製、アクセス、「同意」ボタンをクリック、または使用することにより、本「プログラムの<br>ご使用条件」リントド本使用条件」といいます。)に同意したものと見なされます。お客様がライセンシーの代行者として本使用条件に同意する場合、お客様は、ライセンシーに本使用条件を遵守さ<br>世る全権限を有していることを表明および保証いただくものとします。本使用条件に同意いただけない場合、                                                                  |              |
|      | * お客様は、本件プログラムのダウンロード、導入、複製、アクセス、「同意」ボタンのクリック、または使用をすることなく、かつ                                                                                                    |              |
|      | * 直ちに未使用の記録媒体、文書およびライセンス証書をその調達元に返却することにより、これと引き換えに支払済料金の返金を受けることができます。本件ブログラムをダウンロードした場合に<br>は、本件ブログラムおよびそのすべての複製物を破棄してください。                                                                                                    |              |
|      | 1. 定義                                                                                                    |              |
|      | 使用許諾範囲 - ライセンシーが本件プログラムを実行または稼働することを許諾された特定の範囲をいいます。かかる範囲は、ユーザーの数、MSU (Millions of Service Units)、プロセッサー・バ<br>リュー・ユニット 仏ノ下「PVU」といいます。)、または IBM が特定するその他の使用許諾の範囲により規定されます。                                                                                                    |              |
|      | IBM – International Business Machines Corporation またはその子会社をいいます。                                                                                                    |              |
|      | ライセンス情報(以下「LI」といいます。) - 本件プログラムに固有の情報および追加条件を提供する文章をいいます。本件プログラムのLIは、www.ibm.com/software/slaから入手することができま<br>す。LIは本件プログラムのディレクトリー内で(システム・コマンドなどを使用して確認します。)または本件プログラムに含まれている小冊子として提供される場合もあります。                                                                                                    |              |
|      | 本件フログラム - 原本およびそのすべての複製物(全体複製が部分複製かを問いません。)を含めて、次のものをいいます。1)機械で読み取りうる形の命令およびデータ、2)その構成要素、ファイ<br>ルおよびモジュール、3)視聴覚コンテンツ イメージ、テキスト、録音、画像など、ならびに 4)関連するライセンス資料(キーおよび付属文書など)。                                                                                                    |              |
|      | ライセンス証書(以下「PoE」といいます。) - ライセンシーの使用許諾範囲の証明をいいます。また、PoE は、本件プログラムに対する保証サービス、将来における本件プログラムの更新料金(発表さ<br>れる場合)または販売促進用の特別な措置(提供される場合)等を受けるライセンシーの資格を確認し証明するものです。IBM がライセンシーに PoE を発行しない場合、IBMは、ライセンシーが本<br>件プログラムを調達した調達元(IBM たは IBM ビジネス・パートナー)が発行した領収書原票、その他の販売記録を PoE とみなす場合があります。その場合、本件プログラムの名称と取得した使<br>用許諾範囲が明記されていることが前提となります。 |              |
|      | 保証期間 - 最初のライセンシーが使用権を付与された日から1 年をいいます。                                                                                                    |              |
|      | 2. 使用条件の構成                                                                                                    |              |
|      | 本使用条件は、第1章 - 共通条項、第2章 - 各国固有の条項(該当する場合)、LL、および PoE から構成され、本件プログラムの使用に関するライセンシーと IBM 間の完全、唯一の合意文<br>書であり、ライセンシーの本件プログラムの使用に関する、ライセンシーおよび IBM 間の事前の□頭まだは書面による通知等のすべてに代わるものです。第2章に、第1章の条件に対する追加条<br>件または変更条件が記載されている場合があります。LLと第1章および第2章に齟齬がある場合、LL が優先するものとします。                                                                     |              |
|      | 3. 使用権の許諾                                                                                                    |              |
|      |                                                                                                    |              |
|      |                                                                                                    | 2            |
|      |                                                                                                    |              |
| ?    |                                                                                                    | ッセル          |
|      |                                                                                                    |              |
|      |                                                                                                    |              |

В

# PCからの導入 – 事前準備 (ステップ5)

#### - 導入するパッケージ・グループを選択します。ここでは「新機パッケージ・グループの作成」を 選択し、導入ディレクトリーを指定、「次へ」をクリックします

| IB) | IInstallation Manager                                                                                                    |                                              |                                     |
|-----|----------------------------------------------------------------------------------------------------|----------------------------------------------|-------------------------------------|
|     | パッケージのインストール<br>パッケージ・グルーブは1つ以上のパッケージを含むロケーションです。(べつかの互換性のあるパッケー<br>のユーザー・インターフェースを共有します。既存のパッケージ・グループを選択するか、新規作成してく<br>インストール ライセンス ロケーション フィーチャー 要約<br>〇 既存のパッケージ・グループの使用(U) | ジを共通のパッケージ・グループにイン<br>ださい。<br>> 🕕            | パトールすることができます。それらのパッケージでは共通         |
|     | ◎ 新規パッケージ・クループの11時気回                                                                                                    |                                              |                                     |
|     | パッケージ・グループ名<br>柴。WebSphere Customization Toolbox V8.5                                                                                                    | インストール・ディレクトリー<br>C¥Program Files¥IBM¥WebSph | ere¥Toolbox85                       |
|     | パッケージ・グループ名: WebSphere Customization Toolbox V8.5<br>インストール・ディレクトリー(D): [C:¥Program Files¥IBM¥WebSphere¥Toolbox85]                                                             |                                              | 参照(R)                               |
|     |                                                                                                    |                                              |                                     |
|     | <b>詳細</b><br>共有リソース・ディレクトリー: C¥Program Files¥IBM¥SDPShared                                                                                                    | <b>ディスク・スペ</b><br>ポリューム<br>C:                | ー <b>ス情報</b><br>使用可能なスペース<br>244 GB |
|     |                                                                                                    |                                              |                                     |
|     |                                                                                                    |                                              |                                     |
|     |                                                                                                    |                                              |                                     |
| ?   |                                                                                                    |                                              | < 戻る(B) 次へ(M) > インストール(D) キャンセル     |
|     |                                                                                                    |                                              |                                     |

В

## PCからの導入 – 事前準備 (ステップ6)

#### –「IBM i用リモート・インストール・ツール」を選択し、「次へ」をクリックします

| BM Installation Manager                                                                                                    |                                                               |                                                                         |
|----------------------------------------------------------------------------------------------------|---------------------------------------------------------------|-------------------------------------------------------------------------|
| パッケージのインストール<br>インストールするフィーチャーを選択します。                                                                                                    | ( てい) 雨(内)                                                    |                                                                         |
|                                                                                                    |                                                               |                                                                         |
|                                                                                                    |                                                               |                                                                         |
| <ul> <li>□ 依存関係の表示(S)</li> <li>☆- 従属関係のため Installation Manager によって選択</li> <li>詳細</li> <li>IBM i 用リモート・インストール・ツール</li> <li>IBM i 用リモート・インストール・ツールは、IBM i オペレーティング・システム<br/>ンド行ユーティリティーです。</li> </ul> | すべ<br>を実行しているリモート・マシンに、Windows マシンから WebSphere Ag             | て展開(E) すべて省略表示(C) デフォルトの復元(R)<br>pplication Server 製品オファリングをインストールする、コマ |
| <b>ディスク・スペース情報</b><br>ポリューム 必須<br>共有リソース・エリア C: 41.7 KB 1<br>インストール・ディレクトリー C: 264.83 MB                                                                                                    | 一時 合計 選択可能<br>66.89 MB 166.93 MB 2.44 GB<br>264.83 MB 2.44 GB |                                                                         |
| •                                                                                                    |                                                               | 〈戻る国 次へ心〉 インストールの キャンセル                                                 |

В

© 2012 IBM Japan Systems Engineering Co.,Ltd.

## PCからの導入 – 事前準備 (ステップ7)

#### - インストールされるパッケージを確認し、「インストール」をクリックします

| IBM Installation Manager                                                                                                    |                                                |
|----------------------------------------------------------------------------------------------------|------------------------------------------------|
| パッケージのインストール<br>東約時期を確認してください。                                                                                                    |                                                |
| ユーガット・ロケーション<br>カーガット・ロケーション<br>フィーチャー<br>要約                                                                                                    |                                                |
| パッケージ・グルーブ名: WebSphere Customization Toolbox V8.5<br>インストール・ディレクトリー: C¥Program Files¥IBM¥WebSphere¥Toolbox85<br>共有リソース・ディレクトリー: C¥Program Files¥IBM¥SDPShared |                                                |
| パッケージ                                                                                                    |                                                |
| //ックーン<br>■ ⑦ WebSphere Customization Toolbox 8.5.0.0<br>└☆ IBM i 用リモート・インストール・ツール                                                                            |                                                |
| <b>環境</b><br>英語                                                                                                    | <b>ディスク・スペース情報</b><br>合計使用可能スペース<br>C: 2.44 GB |
|                                                                                                    | 会計ダウンロード・サイズ: 166.93 MB                        |
| ▶リポジトリー情報                                                                                                    | 音計インストール・サイス: 431.76 MB                        |
| 0                                                                                                    | < 戻る(B) 次へ(M) > インストール(P) キャンセル                |
|                                                                                                    |                                                |

## PCからの導入 – 事前準備 (ステップ8)

#### - インストールが完了したことを確認し、開始するプログラム「なし」を選択し、終了します

・※ IBM i用リモート・インストール・ツールは、コマンド・ラインからのみ実行できます

| IBM Installation Manager                                                                                                    |   |
|----------------------------------------------------------------------------------------------------|---|
| パッケージのインストール                                                                                                    |   |
| ✓ パッケージがインストールされました。 ログ・ファイルの表示                                                                                                    |   |
| インストールされたパッケージ: どのプログラムを開始しますか?                                                                                                    |   |
| WebSphere Customization Toolbox V85      WebSphere Customization Toolbox 85.0.0      WebSphere Customization Toolbox 85.0.0      WebSphere Customizat |   |
| 注: パッケージがロールバックをサポートする場合、一時ディレクトリーには、インストール済みパッケージのロールバック・ファイルが含まれます。 これらのファイルは、 <u>ロールバックのファイル</u><br>設定ページで削除できます。                                                                                                    |   |
| ⑦                                                                                                    | 3 |

## PCからの導入 – 事前準備 (ステップ9)

- IBM i用リモート・インストール・ツールは、デフォルトでは以下のディレクトリーに導入され、使用できます
  - C:¥Program Files¥IBM¥WebSphere¥Toolbox

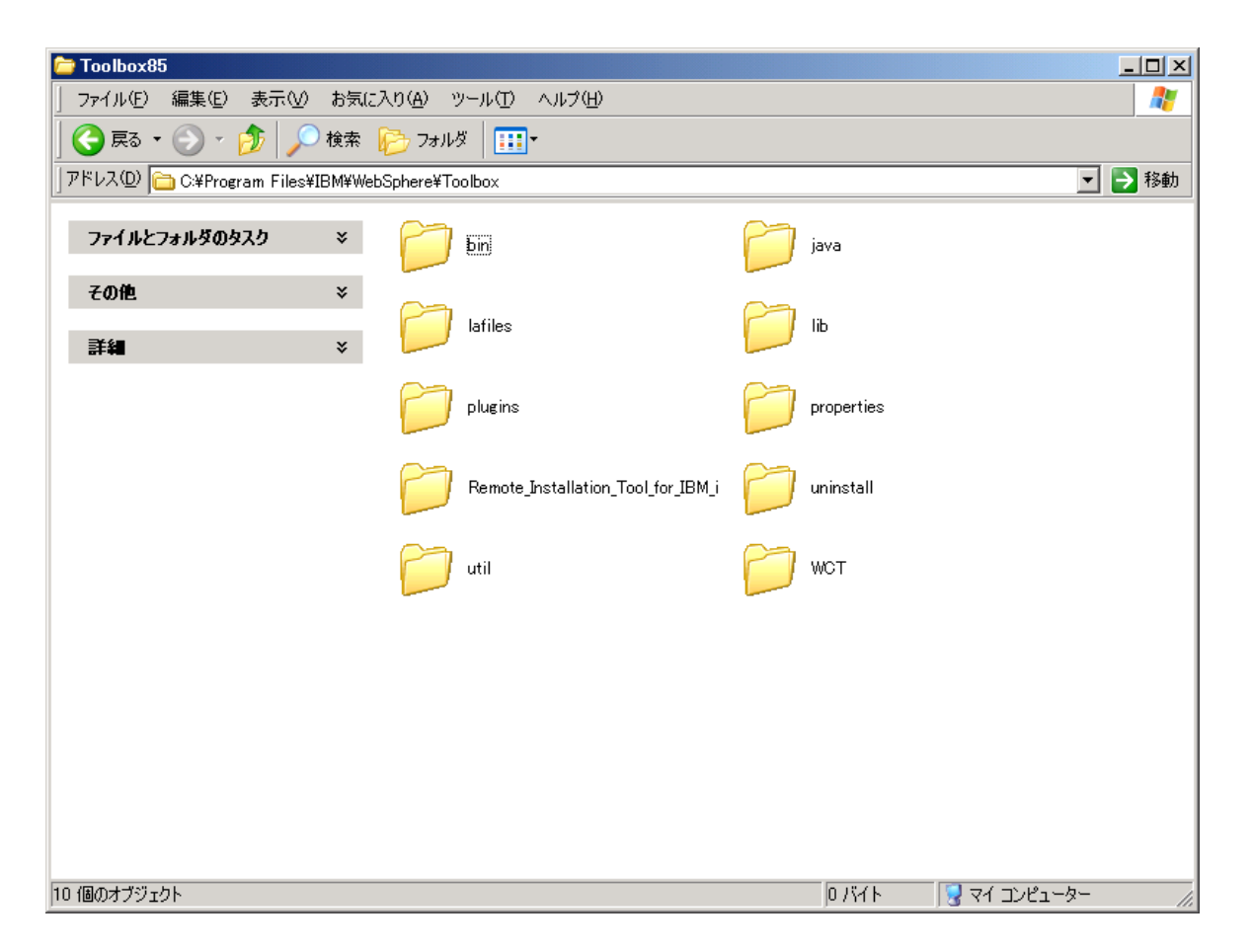

Β

#### IBM

B

# PCからの導入 (ステップ1)

- iRemoteInstallを使い、PCからIBM iにIMを導入します
   コマンド・プロンプトを開き、iRemoteInstallの導入ディレクトリーにcdします
  - C:¥Program Files¥IBM¥WebSphere¥Toolbox¥Remote\_Installation\_Tool\_for\_IBM\_i
  - インストール・コマンドを実行します
    - ・コマンド例
      - › iRemoteInstall
      - > -hostname myserver.domain.com
      - > -username user01 -password password
      - > -iminstkit c:im¥agent.installer.os400.motif.ppc\_1.6.2000.20130301\_2248.zip

※上記コマンドは、見やすさのため改行していますが、1行のコマンドです

- ・パラメーター説明
  - -hostname
    - › 導入先となるIBM iのホスト名もしくはIPアドレスを指定します
  - -username
    - ・導入先となるIBM i で導入に使用するユーザー・プロファイルを指定します。\*ALLOBJ、
       \*SECADM権限が必要です
  - -password
    - >-username で指定したユーザー・プロファイルで使用されるパスワードを指定します
  - -iminstkit
    - > Installation Managerの導入イメージ・ファイル(zipファイル)のパス及びファイル名を指定します。提供メディアは展開した状態で提供されているため、Webからダウンロードします

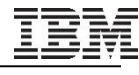

# PCからの導入 (ステップ2)

- 導入が完了したことを確認します
  - 「インストールが終了しました」とメッセージ表示されることを確認します

| 🔤 コマンド プロンプト                                                                                                    |
|----------------------------------------------------------------------------------------------------|
| 25/09/2012 11:34:16.125 - WNGI0024I: com.ibm.tivoli.remoteaccess.AS400Protocol 🔼<br>によって Tucy04.tak http://arc.atlbm.tury(に接続されました                                                                                                    |
| 25/09/2012 11:34:53.812 - WNGI0025I: ファイルを Tuey04.mukurari.jupan.htmlard (こ<br>転送中です。しばらくお待ちください                                                                                                    |
| 25/09/2012 11:37:03.515 - WNGI0044I: /QIBM/imtemp/のディレクトリーのリスト:<br>Offerings configuration documentation features license-native<br>plugins tools consoleinst install.xml installc installc.ini<br>readme_1.5.2.html repository.config repository.xml userinstc<br>userinstc.ini |
| 25/09/2012 11:37:03.515 - WNGI0030I: IBM Installation Manager をインストールして<br>います。お待ちください                                                                                                    |
| 25/09/2012 11:37:03.515 - Install command: /QIBM/imtemp/installc -acceptLicense<br>-accessRights admin                                                                                                    |
| 25/09/2012 11:37:27.250 - WNGI0022I: IBM Installation Manager または WebSphere A<br>pplication Server の IBM i マシンへのリモート・インストールが終了しました。                                                                                                    |
| C:¥Program Files¥IBM¥WebSphere¥Toolbox85¥Remote_Installation_Tool_for_IBM_i>_                                                                                                    |

В

#### IBM

Β

# 【Tips】Installation Manager導入に失敗する場合

■ Installation Manager導入時に、以下のエラーで導入できないケースがあります

The message WNGI0032E: Error during installation: qsh: 001-0014 Command /QIBM/imtemp/installc not found

- 提供されている導入メディアには、Installation Managerが圧縮ファイルの形式ではなく、展開された形式になっているため、-iminstkit パラメーターにCD/DVDドライブを指定すると上記エラーになります
- ■【回避策】Webから圧縮ファイル(zip)形式のInstallation ManagerをPC上にダウンロードし、導入してください
- (参考) Invoking the WebSphere Application Server iRemoteInstall command to install Installation Manager on IBM i might result in message WNGI0032E
  - <u>http://www-01.ibm.com/support/docview.wss?uid=swg21499591</u>

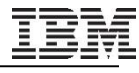

B

# PCからの導入 (ステップ3)

- iRemoteInstallを使い、PCからIBM iにWASを導入します
  - -コマンド・プロンプトを開き、iRemoteInstallの導入ディレクトリーにcdします
    - C:¥Program
       Files¥IBM¥WebSphere¥Toolbox¥Remote\_Installation\_Tool\_for\_IBM\_i

#### - インストール・コマンドを実行します

・コマンド例

- > iRemoteInstall.bat -hostname myserver.domain.com
- > -username user01 -password password
- > -wasoid BASE -wasrepoloc c:¥was85
- > -wasinstloc /QIBM/ProdData/WebSphere/AppServer/V85/BASE
- > -wassharedloc /QIBM/UserData/IMShared
- > -properties

was.install.os400.profile.location=/QIBM/UserData/Websphere/AppServer/V85/ Base

> -features

core.feature,ejbdeploy,thinclient,embeddablecontainer,samples,liberty

> -waslangs ja

> -log c:¥temp¥was85install.log

※上記コマンドは、見やすさのため改行していますが、1行のコマンドです

※IM1.8.x 以降、wassharedlocに/QIBM/UserData/InstallationManager/IMShared を指定できなくなり ました

IBM

В

## PCからの導入 (ステップ3)

- ・パラメーター説明
  - -hostname
    - › 導入先となるIBM iのホスト名もしくはIPアドレスを指定します
  - -username
    - ・導入先となるIBM i で導入に使用するユーザー・プロファイルを指定します。\*ALLOBJ、
       \*SECADM権限が必要です
  - -password
    - > -username で指定したユーザー・プロファイルで使用されるパスワードを指定します
  - -wasoid
    - > 導入する製品のオファリングIDを指定します。使用するインストール・イメージにより異なります。PAでダウンロードしたWAS V8.5 Expressの場合、WEBENAB 部分が、 EXPRESSICなります
  - -wasrepoloc
    - › インストール・イメージのディレクトリーを指定します。repository.configファイルがある ルート・ディレクトリー名を指定します
  - -wasinstloc
    - > 導入先ディレクトリーを指定します
  - wassharedloc
    - > WebSphere Application Server の共有ロケーションのロケーションを指定します。
  - -properties
    - > Installation Managerの各種プロパティーを指定します
    - › ここでは、WASプロファイル用のディレクトリーを指定する
      - was.install.os400.profile.location を指定しています

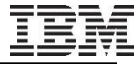

B

## PCからの導入(ステップ3)

- ・パラメーター説明(つづき)
  - -features
    - > 導入するフィーチャーを指定します
    - ・複数指定する場合は、",(カンマ)"で区切ります。指定がない場合、デフォルトでは core.feature、ejbdeploy、thinclient、および embeddablecontainer が導入されます
  - -waslangs ja

> 導入するコンテンツの翻訳言語を指定します。指定がない場合でも、英語は導入されます。

– *-log* 

> 導入結果の出力先となるファイルのディレクトリーを指定します

Β

# PCからの導入(ステップ4)

■ 導入が完了したことを確認します

- 導入されたOffering IDが表示され「インストールが終了しました」とメッセージ表示されます

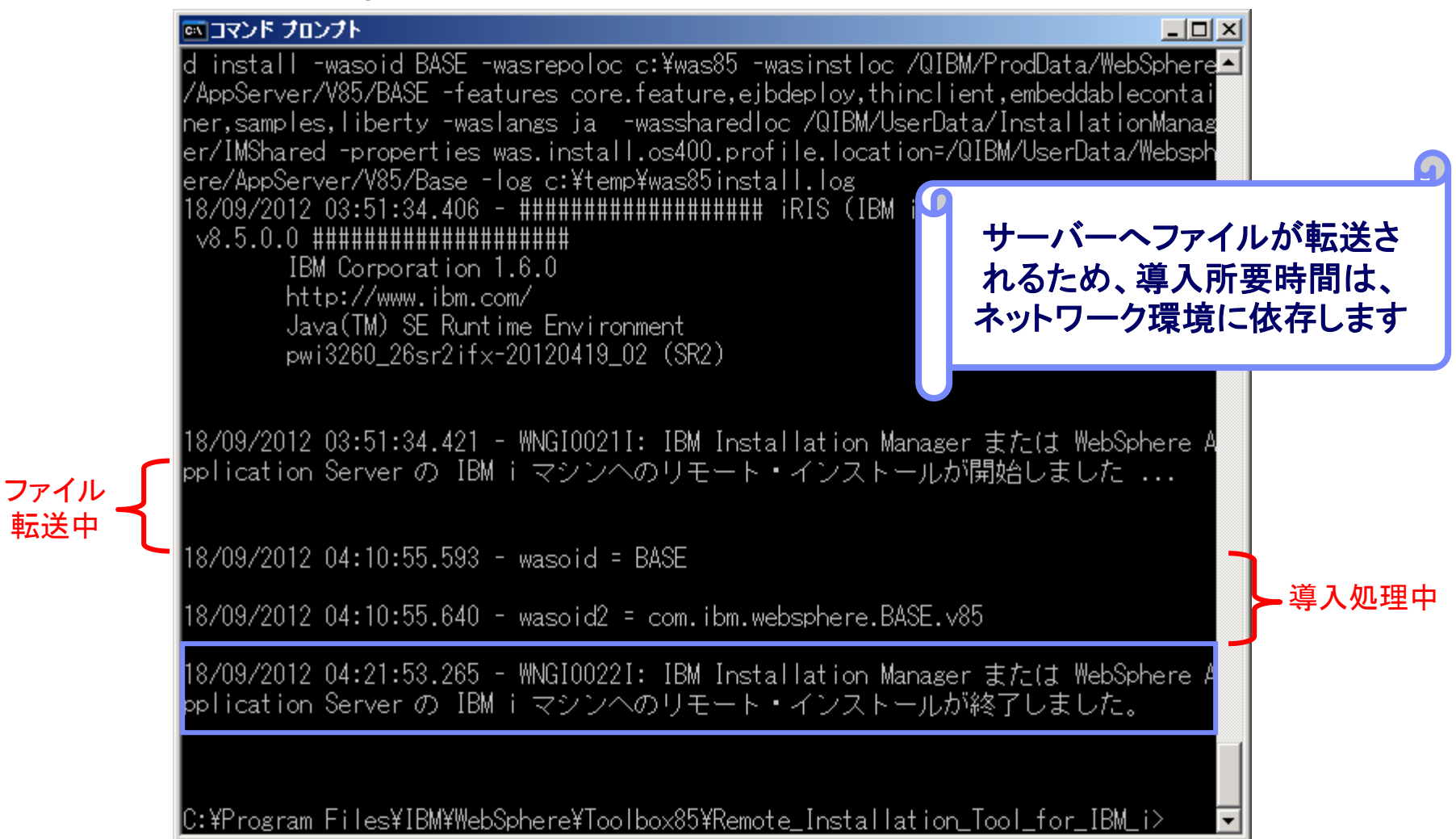

転送中

## PCからの導入(ステップ4)

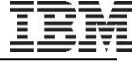

Β

#### ■ -logパラメーターを指定していた場合、正常に導入されたことを確認できます

18/09/2012 03:51:34.421 - [com.ibm.was.install.os400.remote.OS400RemoteInstall] - [INFO] - WNGI0021I: IBM

Installation Manager または WebSphere Application Server の IBM i マシンへのリモート・インストールが開始しました ....

18/09/2012 03:51:34.421 - [com.ibm.was.install.os400.remote.OS400RemoteInstall] - [FINE] - WNGI0033I: ユーザー入 カコマンド:

18/09/2012 03:51:34.421 - [com.ibm.was.install.os400.remote.OS400RemoteInstall] - [FINE] - hostname: myservername.domain.com

#### (途中省略)

[com.ibm.was.install.os400.remote.OS400RemoteInstall] - [FINE] - WNGI0024I: com.ibm.tivoli.remoteaccess.AS400Protocol によって myservername.domain.com に接続されました 18/09/2012 03:51:38.078 - [com.ibm.was.install.os400.remote.OS400RemoteInstall] - [FINE] - WNGI0025I: ファイルを myservername.domain.com に転送中です。しばらくお待ちください... 18/09/2012 04:10:55.343 - [com.ibm.was.install.os400.remote.OS400RemoteInstall] - [FINE] - WNGI0044I: /QIBM/imtemp/ のディレクトリーのリスト: WAS85 18/09/2012 04:10:55.593 - [com.ibm.was.install.os400.remote.OS400RemoteInstall] - [INFO] - wasoid = BASE 18/09/2012 04:10:55.640 - [com.ibm.was.install.os400.remote.OS400RemoteInstall] - [INFO] - wasoid = BASE 18/09/2012 04:10:55.640 - [com.ibm.was.install.os400.remote.OS400RemoteInstall] - [INFO] - wasoid = Com.ibm.websphere.BASE.v85 18/09/2012 04:10:55.656 - [com.ibm.was.install.os400.remote.OS400RemoteInstall] - [INFO] - wasoid = Com.ibm.websphere.BASE.v85 18/09/2012 04:10:55.656 - [com.ibm.was.install.os400.remote.OS400RemoteInstall] - [INFO] - wasoid = Com.ibm.websphere.BASE.v85 18/09/2012 04:10:55.656 - [com.ibm.was.install.os400.remote.OS400RemoteInstall] - [INFO] - wasoid = Com.ibm.websphere.BASE.v85 18/09/2012 04:10:55.656 - [com.ibm.was.install.os400.remote.OS400RemoteInstall] - [INFO] - wasoid = Com.ibm.was.install.os400.remote.OS400RemoteInstall] - [INFO] - wasoid = Com.ibm.was.install.os400.remote.OS400RemoteInstall] - [INFO] - wasoid = Com.ibm.was.install.os400.remote.OS400RemoteInstall] - [INFO] - wasoid = Com.ibm.was.install.os400.remote.OS400RemoteInstall] - [INFO] - wasoid = Com.ibm.was.install.os400.remote.OS400RemoteInstall] - [INFO] - wasoid = Com.ibm.was.install.os400.remote.OS400RemoteInstall] - [INFO] - wasoid = Com.ibm.was.install.os400.remote.OS400RemoteInstall] - [INFO] - wasoid = Com.ibm.was.install.os400.remote.OS400RemoteInstall] - [INFO] - wasoid = Com.ibm.was.install.os400.remote.OS400RemoteInstall] - [INFO] - wasoid = Com.ibm.was.install.os400.remote.OS400RemoteInstall] - [INFO] - wasoid = Com.ibm.was.install.os400.remote.OS400RemoteInstal

#### IBM

B

# 【Tips】WAS導入に失敗する場合

■ WAS導入が成功しているにも関わらず、エラーが表示されるケースがあります

10/05/2012 11:06:08.493 - WNGI0032E: Error during installation: Installed com.ibm.websphere.BASE.v85\_8.5.5000.20130514\_1044 to the /QIBM/ProdData/WAS directory.

- InstallationManagerより正常に導入されていることを確認します
  - ・5250コマンド・ラインよりQSHELLを起動します
  - STRQSH
  - Installation Managerのディレクトリーにcd し、導入されている製品の確認を行います
    - cd /QIBM/ProdData/InstallationManager/eclipse/tools
    - imcl listInstalledPackages

```
$
> imcl listInstalledPackages
com.ibm.cic.agent_1.5.2000.20120223_0907
com.ibm.websphere.BASE.v85_8.5.5000.20130514_1044
$
```

- ・導入したバージョンのIMが表示されたら、導入が正常に行われていることを示します
- (参考) Invoking the iRemoteInstall utility to install WebSphere Application Server on IBM i might result in message WNGI0032E

- <u>http://www-01.ibm.com/support/docview.wss?uid=swg21595278</u>

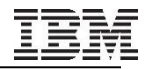

#### 導入の確認

- 5733-W85という名前のライセンス・プログラムで導入されます
  - GO LICPGM
    - ・10. 導入済みライセンス・プログラムの表示

| ライセンス・<br>フ <sup>°</sup> ロク <sup>°</sup> ラム | プロダクト<br>・オプション | 記述                                         |  |
|---------------------------------------------|-----------------|--------------------------------------------|--|
| 5733W85                                     | *BASE           | WebSphere Application Server V85 for IBM i |  |
| 5733W85                                     | 1               | WebSphere Application Server V85 Express   |  |
| 5733W85                                     | 2               | WebSphere Application Server V85 ("Base")  |  |
| 5733W85                                     | 3               | WebSphere Application Server V85 ("ND")    |  |

- 以下のオブジェクトが作成されます
  - ・ライブラリー
    - QWAS85
    - QWAS85x (xはアルファベット。複数Edition導入されると、A、Bと作成される)
  - ・IFSディレクトリー(InstallationManagerで指定したもの)
    - /QIBM/ProdData/WebSphere/AppServer/V85/xxxx/~
    - /QIBM/UserData/WebSphere/AppServer/V85/xxxx/~
  - USRPRF
    - QEJB
    - QEJBSVR

#### A B

# WAS V8.5のフィックス適用の概要

- フィックスの入手
  - フィックスをFix Central から入手します
    - <u>http://www-933.ibm.com/support/fixcentral/options</u>
  - IBM i WASグループPTFでFix Packを入手
    - ・他のグループPTF同様に入手
    - IBM i 7.3 の場合SF99581、IBM i 7.2の場合 SF99481、IBM i 7.1の場合SF99381
    - ・WASのFix Pack の他、WASの前提であるDB, HTTP, JavaなどのPTFが含まれている
  - 個別 Interim Fixの入手
    - ・Recommended Interim Fix情報を確認
      - <u>http://www-01.ibm.com/support/docview.wss?uid=swg21598209#rec</u>
- フィックスの適用方法
  - Fix Pack
    - ・通常のグループPTFと同じように適用
    - ・適用後、QSHELLコマンド・ラインより、Installation Managerを使って適用
  - Interim Fix
    - QSHELLコマンド・ラインより、Installation Managerを使って適用

-<u>※注意:フィックスの適用に、iRemoteInstallは使用できません</u>

# WAS V8.5のFix Pack (グループPTF) の適用 (ステップ1)

- 他のグループPTFと同じように適用します
  - 遅延適用(IPL)が必要なPTFが含まれている場合もあるので注意

| © <mark>■</mark> セッション A - [24 x 80]          |                  |                                                                                |  |  |  |  |
|-----------------------------------------------|------------------|--------------------------------------------------------------------------------|--|--|--|--|
| ファイル(E) 編集(E) 表示(V) 通信(C) アグッコン(A) ウイントウ(W) · | √μフ°( <u>H</u> ) |                                                                                |  |  |  |  |
|                                               | 🗎 🌒 🔗            |                                                                                |  |  |  |  |
| ホスト: 9.188.216.167 ポート: 23                    | ワークステー           | ション ID: 切断                                                                     |  |  |  |  |
|                                               |                  |                                                                                |  |  |  |  |
|                                               | 2 Juni 2         | システム:「最初」                                                                      |  |  |  |  |
| 選択項目を入力して、実行キーで                               | を押してくたさ          |                                                                                |  |  |  |  |
| 装置                                            | <u>OPTVRT01</u>  | 名前, *SERVICE, *NONE                                                            |  |  |  |  |
| 自動 IPL                                        | <u>N</u>         | Y=YES<br>N=NO                                                                  |  |  |  |  |
| 媒体のプロンプト                                      | <u>1</u>         | 1= 単一の PTF ボリューム・セット<br>2= 複数の PTF ボリューム・セット<br>3= 複数のボリューム・セットおよび<br>*SERVICE |  |  |  |  |
| 再始動タイプ                                        | <u>*SYS</u>      | *SYS, *FULL                                                                    |  |  |  |  |
| その他のオプション                                     | <u>N</u>         | Y=YES<br>N=NO                                                                  |  |  |  |  |
| F3= 終了 F12= 取り消し                              |                  |                                                                                |  |  |  |  |
| MÂ A MW                                       | 英数 半角 ↑          | 05/032                                                                         |  |  |  |  |
| 💬   1902 - セッションが正常に開始されました                   |                  |                                                                                |  |  |  |  |

A B

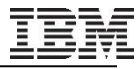

# WAS V8.5のFix Pack (グループPTF) の適用(ステップ2)

AB

- グループPTFに含まれるWAS用Fix Packを適用します
  - グループPTFを適用すると、以下のディレクトリーにFix Packが作成されます
    - /QIBM/WAS/WASFixpacks
  - Installation Managerを使い、WASのFixPackを適用します
    - 5250コマンド・ラインから
    - STRQSH
    - Installation Managerの導入ディレクトリーにcdし、マスク設定します
    - cd /QIBM/ProdData/InstallationManager/eclipse/tools
    - umask 022
    - ・実行コマンド例
    - imcl install com.ibm.websphere.WEBENAB.v85 -acceptLicense
       -installationDirectory /QIBM/ProdData/WebSphere/AppServer/V85/Express
       -repositories /QIBM/WAS/WASFIXPACKS/WAS/855/FIXPACK svP
      - ※<u>青字</u>部分は、オファリングID、適用したFix Packのレベルにより異なります

# WAS V8.5のFix Pack (グループPTF) の適用(ステップ3)

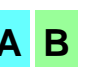

#### – 実行結果

- ・「 IBM Web Enablement for IBM i V8.5 の Eclipse 構成を検証しています
- /QIBM/ProdData/WebSphere/AppServer/V85/EXPRESS ディレクトリー内で com.ibm.websphere.<u>WEBENAB.v85\_8.5.5006.20150529\_0536</u> に更新されま
- した。」と、エラーなく表示されることを確認します
   ※青字部分は、オファリングID、適用したFix Packのレベルにより表示が異なります
- また、Installation Managerツールから、8.5.5.x に変わったことを確認します
  - 5250コマンド・ラインから
  - STRQSH
  - cd /QIBM/ProdData/InstallationManager/eclipse/tools
  - imcl listInstalledPackages –long
  - /QIBM/ProdData/InstallationManager/eclipse : com.ibm.cic.agent\_1.6.2000.20130301\_2248 : IBM Installation Manager : 1.6.2 /QIBM/ProdData/WebSphere/AppServer/V85/EXPRESS : com.ibm.websphere.<u>WEBENAB.</u> <u>v85\_8.5.5006.20150529\_0536</u> : IBM Web Enablement for IBM i : 8.5.5.x

- ※<u>青字</u>部分は、適用したFix Packのレベルにより表示が異なります

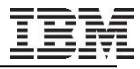

#### WAS V8.5のInterimFixの適用

- Fix CentralからダウンロードしたFixを任意のディレクトリーに置きます
  - •(例)/tmp/~
  - Installation Managerを使い、Interim Fix を適用します
    - 5250コマンド・ラインから
    - STRQSH
    - ・Installation Managerの導入ディレクトリーにcdし、マスク設定します
    - cd /QIBM/ProdData/InstallationManager/eclipse/tools
    - umask 022
    - ・実行コマンド例
    - imcl install interim\_fix\_name
       -installationDirectory /QIBM/ProdData/WebSphere/AppServer/V85/Express
       -repositories /tmp –svP
      - ※<u>青字</u>部分は、Interim Fix ID、ダウンロードファイルを配置したディレクトリーにより異なります

# インフォメーション・センター:IBMiオペレーティング・システムでのコマンド行を使用したイン テリム・フィックスのインストール

• http://www-

01.ibm.com/support/knowledgecenter/SSAW57\_8.5.5/com.ibm.websphere.installation.nd.iserie s.doc/ae/tins\_install\_fixes\_i.html?cp=SSAW57\_8.5.5%2F2-5-0-5-4&lang=ja

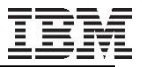

## 導入が正常終了しない場合(1)

- ■ログ・ファイル出力
  - imcl導入コマンドで、-logパラメーターを指定
    - ・導入結果を、ログ・ファイルに出力可能
- 詳細表示

- imcl導入コマンドで、-sVPパラメーターを指定

・導入時の細かいトレースを取得可能

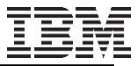

### 導入が正常終了しない場合(2)

- IBM i のIFS上のログファイルを調べる
  - -logパラメーターで指定したログ・ファイルを確認します
    - ・コマンド例
    - WRKLNK '/tmp'

| ◎ <mark>1 セッション A = [24 × 80]</mark>                                                                                   |            |
|----------------------------------------------------------------------------------------------------|------------|
|                                                                                                    |            |
|                                                                                                    |            |
| ホスト 9.188.216.167 ポート 23 ワークステーション ID: 切断                                                                              |            |
| オブジェクト・リンクの処理                                                                                                    |            |
| ディレクトリー: /tmp                                                                                                    |            |
| オプションを入力して,実行キーを押してください。<br>2= 編集 3= コピー 4= 除去 5= 表示 7= 名前の変更 8= 属性の表示<br>11= 現行ディレクトリーの変更                             |            |
| OPT eボニ゙ウhn,メ]h jbポ 属性 テキスト<br>was85ExpInstall.lo > STMF<br>wstemp DIR<br>IMInstall.log STMF<br>IM152 DIR<br>WAS85 DIR |            |
| パラメーターまたはコマンド<br>>                                                                                                    | ŋ          |
| F3= 終了 F4= プロンプト F5= 最新表示 F9= コマンドの複写 F12= 取り消<br>F17= 位置指定 F22= 全フィールドの表示 F23=eポニュ] 続き                                | L          |
| MA     A     MW     英数     半角     ①     10       ③ [302 - セッションが正常に開始されました         10                                  | /002<br>// |

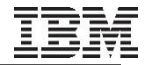

### 導入が正常終了しない場合(3)

■ エラーの例

-光ディスク属性の EXTMEDFMTが\*NOのまま、DVDが装填されている場合

- ・エラー・パターン1
  - エラー : com.ibm.cic.common.core.utils.RuntimeStatusException null
- ・エラー・パターン2
  - java.lang.RuntimeException: リポジトリー /QOPT/WASV855\_WEBENAB/ でオファリング com.ibm.websphere.WEBENAB.v85 8.5.0.20120501\_1108 を見つけることができません。
     リポジトリーがアクセス可能ではないか、あるいはそのダイジェスト情報に同期化できません。
- 回避方法
  - ・光ディスク装置をVARY OFF
  - CHGOPTA EXTMEDFMT(\*YES)
  - ・光ディスク装置を再びVARY ON
  - WRKLNK '/QOPT' で、ディレクトリーやファイル名が、英大小文字混合で表示されることを確認し、再度導入

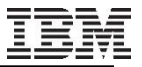

### 3. 導入後の構成

- 1. ソフトウェア・ライセンス情報の構成
- 2. SQLジョブの構成
- 3. TCP/IPの構成

#### IBM

## ソフトウェア・ライセンス情報の構成

- 初めてWASを開始する前に、ライセンス証書(PoE)または送り状を確認し使用制限を設定する
  - 5250コマンド・ラインより、\*ALLOBJ特殊権限を持つユーザーでIBM i にサインオン
    - WRKLICINF 5733W85
    - 5733W85 番号5101(Express版の場合)の項目にオプション2(変更)を指定して設定する

| アゲル(P) 編集(P) 表示(P) 満住(P) アゲル(P) マレア(P)         ● P.P. ● ● ● ● ● ● ● ● ● ● ● ● ● ● ● ● ●                                                                                                    | 0 <mark>11/0/05ws = [24 x 80]</mark>                                                             |                   |
|----------------------------------------------------------------------------------------------------|--------------------------------------------------------------------------------------------------|-------------------|
| <ul> <li>○ 氏乳 () () () () () () () () () () () () ()</li></ul>                                                                                                    | ファイル(E) 編集(E) 表示(V) 通信(C) アウション(A) ウィンドウ(W) ヘルプ(H)                                               |                   |
| 株本       四・クステーションD       UMF         ライセンス情報の処理       12/08/13       15:38:42         システム製造番号       12/08/13       15:38:42         プロセッサー・グループ       アロセッサー・グループ       12/08/13       15:38:42         オプションを入力して、実行キーを押してください。       1= ライセンス・キーの追加       2= 変更       5= 明細の表示       6= 明細の印刷         8= ライセンス・キーの追加       2= 変更       5= 明細の表示       6= 明細の印刷         8= ライセンス・コーザーの処理        [bk]ま       2         0PT       ギリジ 加入       条児       機能       記述         5733W85       V8       5101       WebSphere Application Server V85 (Tase")       5733W85 V8         5733W85       V8       5103       WebSphere Application Server V85 Network Depl         5733W85       V8       5104       WebSphere Application Server V85 Network Depl         5733W85       V8       5104       WebSphere Application Server V85 Network Depl         5733W85       V8       5104       WebSphere Application Server V85 Network Depl         5733W85       V8       5104       WebSphere Application Server V85 Network Depl         5733W85       V8       5104       WebSphere Application Server V85 Network Depl         5733W85       V8       5104       WebSphere Application Server V85 Network Depl     <                                                                                                    |                                                                                                  |                   |
| ライセンス情報の処理       12/08/13       15:38:42         システム製造番号                                                                                                    | ホスト: 9.188.216.166 ポート: 23 ワークステーション ID:                                                         | 切断                |
| システム製造番号                                                                                                    | ライセンス情報の処理                                                                                       | 19/09/19 15:20:49 |
| <pre>オプションを入力して、実行キーを押してください。<br/>1= ライセンス・キーの追加 2= 変更 5= 明細の表示 6= 明細の印刷<br/>8= ライセンス・ユーザーの処理<br/>OPT <u>* サずhn 条項 機能 記述</u><br/></pre>                                                                                                    | システム製造番号                                                                                         | 12/00/13 13:30:42 |
| OPT       ギワゴトn       条項       機能       記述         5733W85       V8       5101       WebSphere Application Server V85 Express         5733W85       V8       5102       WebSphere Application Server V85 ("Base")         5733W85       V8       5103       WebSphere Application Server V85 Network Depl         5733W85       V8       5104       WebSphere Application Server V85 Network Depl         5733W85       V8       5104       WebSphere Application Server V85 Network Depl         5733W85       V8       5104       WebSphere Application Server V85 Network Depl         5733W85       V8       5104       WebSphere Application Server V85 Network Depl         5733W85       V8       5104       WebSphere Application Server V85 Network Depl         5733W85       V8       5104       WebSphere Application Server V85 Network Depl         5733W85       V8       5104       WebSphere Application Server V85 Network Depl         パラメーターまたはコマンド       F3       第       F17= 位置指定         F23=ed*ニュ]       続き       12/002         (C)       COPYRIGHT IBM CORP. 1980, 2009.       12/002         57       5002- セジョンが正常に開始されまた       PrimoPDF on PrimoPort                                                                                                    | オプションを入力して,実行キーを押してください。<br>1= ライセンス・キーの追加 2= 変更 5= 明細の表示 6=<br>8= ライセンス・ユーザーの処理                 | 明細の印刷             |
| -       5733W85       V8       5101       WebSphere Application Server V85 Express         5733W85       V8       5102       WebSphere Application Server V85 ("Base")         5733W85       V8       5103       WebSphere Application Server V85 Network Depl         5733W85       V8       5104       WebSphere Application Server V85 Network Depl         5733W85       V8       5104       WebSphere Application Server V85 Network Depl         5733W85       V8       5104       WebSphere Application Server V85 Network Depl         5733W85       V8       5104       WebSphere Application Server V85 Network Depl         5733W85       V8       5104       WebSphere Application Server V85 Network Depl         5733W85       V8       5104       WebSphere Application Server V85 Network Depl         5733W85       V8       5104       WebSphere Application Server V85 Network Depl         ************************************                                                                                                    | [bネ]ヌ<br>OPT サ゚ロデbァ 冬頂 雌船 記述                                                                     |                   |
| 5733W85 V8       5102       WebSphere Application Server V85 ("Base")         5733W85 V8       5103       WebSphere Application Server V85 Network Depl         5733W85 V8       5104       WebSphere Application Server V85 Network Depl         5733W85 V8       5104       WebSphere Application Server V85 Network Depl         800       パラメーターまたはコマンド       終わり         F3= 終了 F5= 最新表示 F11= 使用情報の表示 F12= 取り消し F17= 位置指定       F23=ex <sup>*</sup> ニュ] 続き         (C) COPYRIGHT IBM CORP. 1980, 2009.       12/002         50       F02 - セッションが正常に開始されました                                                                                                    | 5733W85 V8 5101 WebSphere Application Server                                                     | V85 Express       |
| <ul> <li>5733W85 V8 5103 WebSphere Application Server V85 Network Depl<br/>5733W85 V8 5104 WebSphere Application Server V85 Network Depl</li> <li>パラメーターまたはコマンド</li> <li>F3= 終了 F5= 最新表示 F11= 使用情報の表示 F12= 取り消し F17= 位置指定<br/>F23=eポニュ] 続き</li> <li>(C) COPYRIGHT IBM CORP. 1980, 2009.</li> <li>MA B 英数 半角 ① 12/002</li> <li>SP 1902 - セッションが正常に開始されました</li> </ul>                                                                                                    | 5733W85 V8 5102 WebSphere Application Server                                                     | V85 ("Base")      |
| <ul> <li>5733W85 V8 5104 WebSphere Application Server V85 Network Depl</li> <li>終わり</li> <li>パラメーターまたはコマンド</li> <li>F3= 終了 F5= 最新表示 F11= 使用情報の表示 F12= 取り消し F17= 位置指定</li> <li>F23=eポニュ] 続き</li> <li>(C) COPYRIGHT IBM CORP. 1980, 2009.</li> <li>M鱼 医英数半角 企 12/002</li> <li>ジ 1902- セッションが正常に開始されました</li> </ul>                                                                                                    | 5733W85 V8 5103 WebSphere Application Server                                                     | V85 Network Depl  |
| 終わり     パラメーターまたはコマンド     ===>     F3= 終了 F5= 最新表示 F11= 使用情報の表示 F12= 取り消し F17= 位置指定     F23=eポニュ] 続き     (C) COPYRIGHT IBM CORP. 1980, 2009.     M① B 英数 半角 ① 12/002     ジ 1902 - セッションが正常に開始されました     PrimoPDF on PrimoPort     //      //      //      //      //      //      //      //      //      //      //      //      //      //      //      //      //      //     //     //     //     //     //     //     //     //     //     //     //     //     //     //     //     //     //     //     //     //     //     //     //     //     //     //     //     //     //     //     //     //     //     //     //     //     //     //     //     //     //     //     //     //     //     //     //     //     //     //     //     //     //     //     //     //     //     //     //     //     //     //     //     //     //     //     //     //     //     //     //     //     //     //     //     //     //     //     //     //     //     //     //     //     //     //     //     //     //     //     //     //     //     //     //     //     //     //     //     //     //     //     //     //     //     //     //     //     //     //     //     //     //     //     //     //     //     //     //     //     //     //     //     //     //     //     //     //     //     //     //     //     //     //     //     //     //     //     //     //     //     //     //     //     //     //     //     //     //     //     //     //     //     //     //     //     //     //     //     //     //     //     //     //     //     //     //     //     //     //     //     //     //     //     //     //     //     //     //     //     //     //     //     //     //     //     //     //     //     //     //     //     //     //     //     //     //     //     //     //     //     //     //     //     //     //     //     //     //     //     //     //     //     //     //     //     //     //     //     //     //     //     //     //     //     //     //     //     //     //     //     //     //     //     //     //     //     //                              | 5733W85 V8 5104 WebSphere Application Server                                                     | V85 Network Depl  |
| パラメーターまたはコマンド<br>===><br>F3= 終了 F5= 最新表示 F11= 使用情報の表示 F12= 取り消し F17= 位置指定<br>F23=eポニュ] 続き<br>(C) COPYRIGHT IBM CORP. 1980, 2009.<br>MD B 英数半角 ① 12/002<br>ジ 1902 - セッションが正常に開始されました PrimoPDF on PrimoPDF on PDF on PDF on PDF o |                                                                                                  | 終わり               |
| F3= 終了       F5= 最新表示       F11= 使用情報の表示       F12= 取り消し       F17= 位置指定         F23=eポニュ]       続き       (C) COPYRIGHT IBM CORP. 1980, 2009.       12/002         MA       B       英数       半角 ①       12/002         ジ 1902 - セッションが正常に開始されました       PrimoPDF on PrimoPort       1                                                                                                    | パラメーターまたはコマンド                                                                                    | m = 42 9          |
| MD     B     英数 半角 ①     12/002       ジ 1902 - セッションが正常に開始されました     PrimoPDF on PrimoPDF on PrimoPDF (1)     ////////////////////////////////////                                                                                                    | ===><br>F3= 終了 F5= 最新表示 F11= 使用情報の表示 F12= 取り消<br>F23=eポニュ]続き<br>(C) COPVRIGHT TBM CORP 1980 2009 | íし F17= 位置指定      |
|                                                                                                    |                                                                                                  | 12/002            |
|                                                                                                    | 1992 - セッションが正常に開始されました PrimoPi                                                                  | DF on PrimoPort:  |

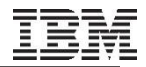

## SQLジョブの構成

- 許可されるSQLサーバー・ジョブの最大数を必要に応じて変更します
  - IBM Developer Kit for Java JDBCドライバーを使用してアプリケーションから IBM i のデー タベースにアクセスする際に、許可されるジョブの最大数の変更が必要になることがあるため
  - CHGPJE コマンドにより、事前開始ジョブ QSQSRVR の最大数を変更
    - ・コマンド例
    - CHGJPE SBSD(QSYSWRK) PGM(QSQSRVR) MAXJOBS(\*NOMAX)
    - ・ここでは*MAXJOBS*に\*NOMAXを指定していますが、アプリケーションが必要とするJDBC接続を処 理できるSQLサーバー・ジョブ数を見積もり、整数値を設定します

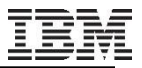

### TCP/IPの構成

- IBM i でWASを実行できるようにTCP/IPを構成します
  - LOOPBACKインターフェースが活動状態であること
  - ホスト名が正しく設定されていること
  - TCP/IPが開始されていること
  - ホスト・テーブルにおいて、ホスト名/IPアドレスが、正しく紐付けられていること
    - ・WASで提供されているスクリプトで、確認することができます
    - ・5250コマンド・ラインより
    - STRQSH
    - /QIBM/ProdData/WebSphere/AppServer/V85/EXPRESS/bin/IPTest

Local Address: 12.34.56.78 Local Name: MYSERVER.TEST.COM All addresses for MYSERVER.TEST.COM : 12.34.56.78

- インフォメーション・センター: IBM i での TCP/IP の構成
  - http://www-

01.ibm.com/support/knowledgecenter/SSAW57\_8.5.5/com.ibm.websphere.installation. nd.iseries.doc/ae/tins\_is\_cfgtcp.html?cp=SSAW57\_8.5.5%2F2-5-0-7-3